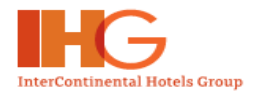

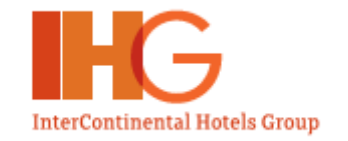

## IHG EMEA Quality Evaluation System Hotel User Manual

Copyright © InterContinental Hotels Group EMEA. All Rights Reserved.

This document and all its contents may not be reproduced and/or distributed without the express permission of the authors.

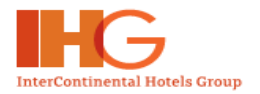

# TABLE OF CONTENTS

| 1. Introduction To Quality Evaluation System (QES)                                                                                                    |                 |
|----------------------------------------------------------------------------------------------------|-----------------|
| 2. Quality Evaluation System Audit Summary Screen                                                                                                    | 6               |
| 3. Starting the Audit                                                                                                    | 8               |
| 4. Printing of checklists                                                                                                    | 15              |
| 5. Input checklists in the system after the physical audit                                                                                                    | 19              |
|                                                                                                    |                 |
| 6. View Reports                                                                                                    | 26              |
| 6. View Reports                                                                                                    | <b>26</b><br>28 |
| <ul> <li>6. View Reports</li> <li>6.1. Summary Report</li> <li>6.2. Management Action Plan</li> </ul>                                                                                                    | <b>26</b><br>   |
| <ul> <li>6. View Reports</li> <li>6.1. Summary Report</li> <li>6.2. Management Action Plan</li></ul>                                                                                                    |                 |
| <ul> <li>6. View Reports</li> <li>6.1. Summary Report</li> <li>6.2. Management Action Plan</li></ul>                                                                                                    |                 |
| <ul> <li>6. View Reports</li> <li>6.1. Summary Report</li> <li>6.2. Management Action Plan</li> <li>6.2.1 View Management Action Plan</li> <li>6.2.2 Input Management Action Plan</li> <li>6.2.3 Submit Management Action Plan</li> </ul> |                 |
| <ul> <li>6. View Reports</li></ul>                                                                                                    | 26<br>          |

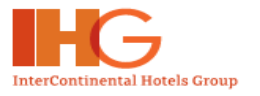

# **1. INTRODUCTION TO QUALITY EVALUATION SYSTEM (QES)**

The Quality Evaluation System (QES) is a tool that provides to measure the consistency and compliance to Company Brand Standards.

To access the EMEA Intranet visit, http://emea.ihgoneteam.com/

You will see the login screen below. Login using your Username and Password.

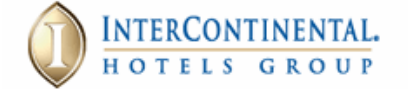

#### Welcome to IHG OneTeam!

|                                                                                                    |                 | Employee Type: |   |
|----------------------------------------------------------------------------------------------------|-----------------|----------------|---|
| IHG OneTeam is a secured intranet site developed exclusively                                                                                             | tor             | Hotel          | ~ |
| an 800 x 600 or higher resolution. It works best on web brows higher.                                                                                    | Username:       |                |   |
| OneTeam uses JavaScript and cookies. In order to use our site                                                                                            | e. vour browser |                |   |
| must support JavaScript and cookies, and you must have them                                                                                              | n both enabled. | Password:      |   |
| Need Assistance?                                                                                                    |                 |                |   |
| For help configuring your browser, click here.                                                                                                    |                 |                |   |
| If you wish to create an OneTeam Account, click here                                                                                                    | Ta avaata a     |                |   |
| If you forgot your OneTeam ID and/or password, click here                                                                                                | To create a     |                |   |
|                                                                                                    | <u>One Team</u> |                |   |
|                                                                                                    | Account, just   | Remember me    |   |
| <b>Disclaimer:</b> This site and the information contained herein is private and the preparty of InterContinental Hereis Group support as otherwise prev | sian-up by      |                |   |
| logged by name and IP address. Use of this site constitutes your accer                                                                                   | clicking here   | Login          |   |
| Agreement.                                                                                                    | onorang horo.   | Login          |   |
|                                                                                                    |                 | ]              |   |

Site Agreement | Support © Copyright 2001-2005 InterContinental Hotels Group, All Rights Reserved. Most hotels are independently owned and/or operated.

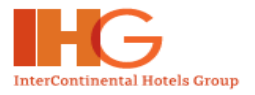

Once you have logged in successfully, you will then be presented with the first page of the Intranet, which will be your hotel homepage.

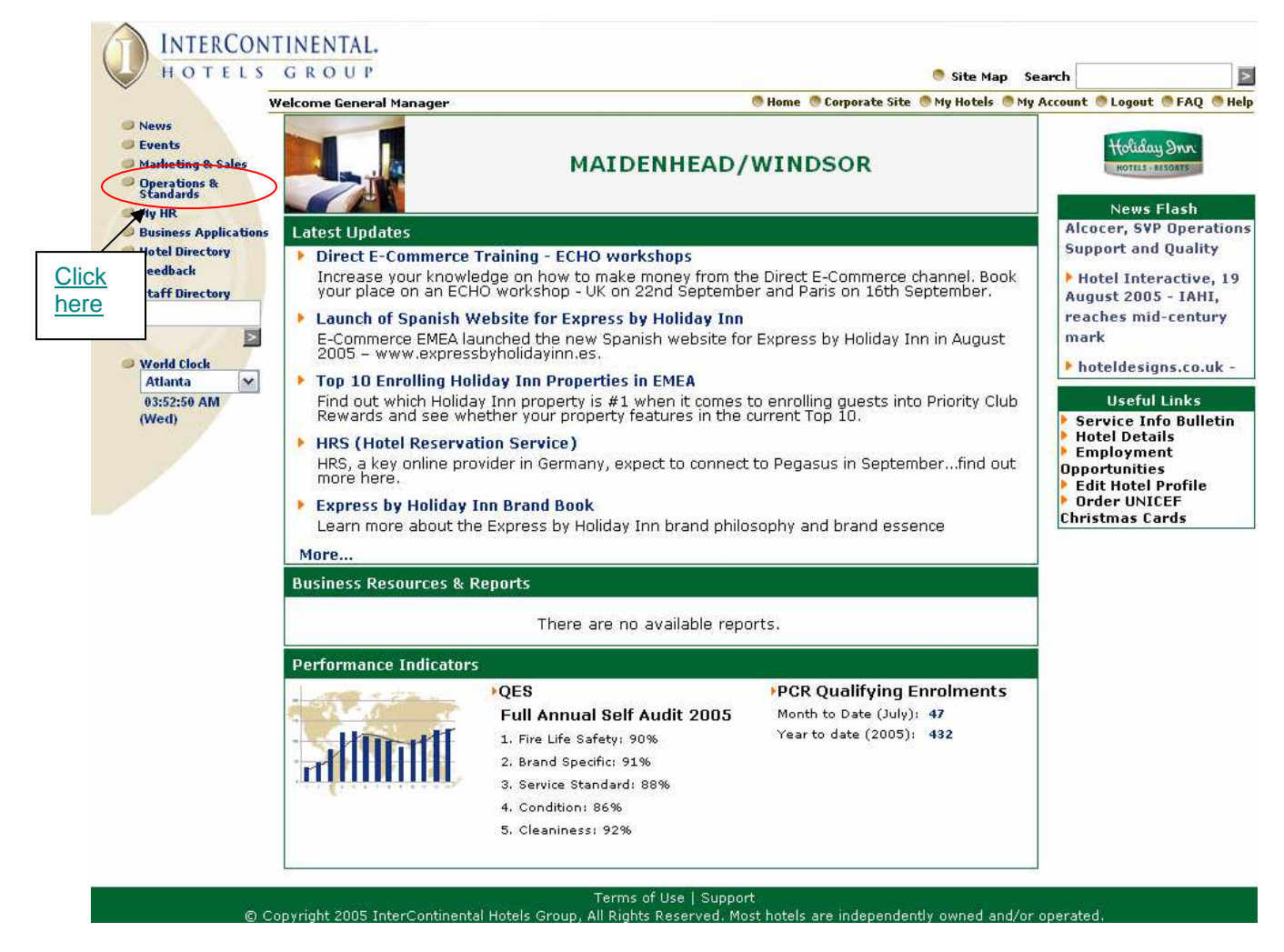

To access the Quality Evaluation System, you have to click on the **Operations & Standards** link on the left hand navigation.

You will be directed to the page with all the business applications listed. Scroll down and you will be able to find **Quality Evaluation System**.

Click to access the Quality Evaluation System, which will open in a new browser.

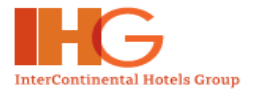

The following screen is what you will see when you access the application.

| INTERCON                          | NTINENTAL.                                                                                                    |                                                                                                    |
|-----------------------------------|----------------------------------------------------------------------------------------------------|----------------------------------------------------------------------------------------------------|
| HOTELS                            | G R O U P                                                                                                    |                                                                                                    |
|                                   | Welcome QES Hotel User 1                                                                                                    | 🖲 Home 🔵 Close Window                                                                                                    |
| <ul> <li>Perform Audit</li> </ul> |                                                                                                    | Click To Continue                                                                                                    |
|                                   | Brands are the assets of the company. A brand is a promise to our clients and an a<br>and services. Brand consistency is critical, without brand consistency, customers lo<br>expect from our hotels. Inconsistency in product and service standards will negative<br>cause a direct loss in revenues.                                                                                                    | assurance of the delivery of the company's product<br>pose confidence in a brand and are unsure wh<br>ely impact the likelihood to return to our hotels<br>to proceed |
|                                   | To make sure that we are meeting the guest expectations at any given time and impri<br>to measure our performance to understand where and what we need to focus on to<br>not know this and "What doesn't get measured, doesn't get done!"                                                                                                    | ove our products and services continuously, we improve. Without accurate measurements, we w                                                                           |
|                                   | The Quality Evaluation System (QES) is a tool that provides to measure the consist<br>The QES System allows the users to conduct two different sets of audits:                                                                                                    | ency and compliance to Company Brand Standards.                                                                                                    |
|                                   | Full Annual Self-Audit                                                                                                    | CHECKLIST                                                                                                    |
|                                   | The Full Annual Self-Audit is mandatory and needs to be completed once a year by all                                                                                                    | hotels and provides:                                                                                                    |
|                                   | <ul> <li>Efficiently monitor the compliance to the essential Fire &amp; Life Safety, Brand S<br/>Compliance levels are shared in a one-page Summary Report produced by the system</li> <li>Benchmark the compliance scores to region-wide set thresholds.</li> <li>Automatically generates Management Action Plans (MAP) for sections that have cor</li> <li>Point out the amount of non-compliance standards to address in the MAP to reach 1</li> <li>Allow MAP to be completed and submitted on-line (to be submitted within 30 days of Provides extensive reporting capabilities on deficiency/compliance reports including</li> <li>Accumulate findings for historical and comparative purposes</li> </ul> | Specific and Cleanliness & Condition Standards.<br>n<br>mpliance levels below threshold<br>the relevant threshold<br>of the actual audit date)<br>g graphical data    |
|                                   | When the Full Annual Self-Audit has been completed by the completion and submiss will be automatically produced by the system that can be accessed by the user. In a sent to the appropriate functions for their review.                                                                                                    | ion of the last checklist, a one-page summary report<br>addition a file containing the summary report will be                                                         |
|                                   | Partial Self-Audit                                                                                                    |                                                                                                    |
|                                   | The 'Partial Self-Audit' is optional and evaluates Condition & Cleanliness Standar<br>Management Tool for the ongoing auditing of the Cleanliness & Condition Standards in                                                                                                    | ds only. This audit provides hotels with an on-line<br>1 the hotel on a more frequent basis                                                                           |
|                                   | <ul> <li>Recommended to be performed quarterly.</li> <li>The data and results of these audits will remain unshared - for the use of the hotel</li> <li>Provides extensive reporting capability on deficiency/compliance reports including</li> <li>Generates MAP for internal follow up</li> </ul>                                                                                                    | only.<br>graphical data.                                                                                                    |
|                                   | The 'Partial Self-Audit' will prove very helpful to monitor and improve Cleanliness<br>System and Hotel Process Renovation efforts (TQM).                                                                                                    | & Condition Standards in conjunction with the GSTS                                                                                                    |
|                                   | To enable you to study the standards that are audited for your hotel, please click<br>standards audited. Please note that these checklists are only set up to give you a<br>checklists that will be used for the official completion of the audit. View & Print Standard                                                                                                    | the below link that allows you to view and print the<br>an insight in the standards audited and are not the<br>rds audited for your Hotel                             |
|                                   |                                                                                                    | Glick To Continue                                                                                                    |

You have to click on the *Click to Continue* button in order to proceed into the Quality Evaluation System (QES).

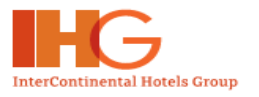

# 2. QUALITY EVALUATION SYSTEM AUDIT SUMMARY SCREEN

After you click on the *Click to Continue* button, the following screen will be shown.

|                              | Welcome QES Hotel User 1                                             |              | ۲                          | Home 🛛 🔲 Close Window |
|------------------------------|----------------------------------------------------------------------|--------------|----------------------------|-----------------------|
| Perform Audit                | Home > Audit Summary                                                 |              |                            |                       |
|                              | Audit Summary                                                        |              |                            |                       |
|                              | Hotel Information<br>Hotel Name: Holiday Inn LONDON-KENSINGTON FORUM |              |                            | <u>Audit link t</u>   |
|                              | Audit Summary - Full Annual Self Audits                              |              |                            | audit repor           |
|                              | Audit                                                                | Audit Period | Status                     | View                  |
|                              | VIII Annual Self Audit 2005                                          | 2005         | Not Completed              | -                     |
|                              | Full Annual Self Audit 2004                                          | 2004         | Completed                  | Report                |
| <u>it link to</u><br>or edit | Audit Summary - Partial Self Audits                                  |              |                            |                       |
| t details                    | Partial Self Audits 2005                                             | Audit Period | Status                     | View                  |
| t uctalis.                   | Partial Self Audit Q1                                                | 2005         | Not Completed              | -                     |
|                              | Partial Self Audit Q2                                                | 2005         | Not Completed              | -                     |
|                              | Partial Self Audit Q3                                                | 2005         | Not Completed              | -                     |
|                              | Partial Self Audit Q4                                                | 2005         | Not Completed              | -                     |
|                              | Partial Self Audits 2004                                             | Audit Period | Status                     | View                  |
|                              | Partial Self Addit Q1                                                | 2004         | Completed<br>Not Completed | Report                |
|                              | Partial Self Audit Q2                                                | 2004         | Not Completed              | -                     |
|                              | Partial Self Audit Q3                                                | 2004         | Not Completed              | -                     |

You are able to perform and view 2 different types of Audits as required:

- Full Annual Self Audits
- Partial Self Audits

The hotel's information will be displayed on the top of the screen.

- Audit: Displays the name of the audit.
- Audit Period: Displays the period for the audit.
- Status: Displays the status of the audit. You will see either Completed or Not Completed audits. Audit is considered "Completed" when you have completed and submitted your checklist.

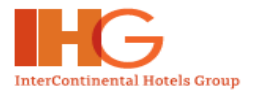

• View: You can click on the *Reports* to view the Summary Report, Management Action Plan, Graphs & Bar Charts and other relevant reports upon completion of the audit.

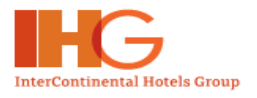

# **3. STARTING THE AUDIT**

When the Hotel has received the email notification to perform the Full Annual Self Audit, you have to click on the specific Audit to start the audit:

The Partial Self Audit can be performed at anytime once every quarter.

| Welcome QES Hotel User 1                                                                                                    |                                                                                                    |                                                                                      | 🖱 H                                                                                                    | ome 🛛 🗶 Close                                                                                             |
|----------------------------------------------------------------------------------------------------|----------------------------------------------------------------------------------------------------|--------------------------------------------------------------------------------------|----------------------------------------------------------------------------------------------------|----------------------------------------------------------------------------------------------------|
| Home > Audit Summary                                                                                                    |                                                                                                    |                                                                                      |                                                                                                    |                                                                                                    |
| Audit Summary                                                                                                    |                                                                                                    |                                                                                      | For Audits with                                                                                                    | <u>Status</u>                                                                                             |
| ······,                                                                                                    |                                                                                                    |                                                                                      | 'Completed', yo                                                                                                    | u will n                                                                                                  |
| Hotel Information                                                                                                    | ( to stort Full                                                                                                    |                                                                                      | able to enter an                                                                                                    | vmore                                                                                                    |
| Hotel Name: Holiday Inn                                                                                                    |                                                                                                    |                                                                                      | only view the re                                                                                                    | ports                                                                                                    |
| Ann                                                                                                    | ual Self Audit                                                                                                    |                                                                                      |                                                                                                    | <u>ponto</u>                                                                                              |
| Audit Summary - Full Annuars                                                                                                    | Sen Addits                                                                                                    |                                                                                      | /                                                                                                    |                                                                                                    |
| Audit                                                                                                    |                                                                                                    | Audit Period                                                                         | Status                                                                                                    | Vie                                                                                                    |
| Full Annual Self Audit 2005                                                                                                    |                                                                                                    | 2005                                                                                 | Not Completed                                                                                                    |                                                                                                    |
| Full Annual Self Audit 2004                                                                                                    |                                                                                                    | 0004                                                                                 |                                                                                                    |                                                                                                    |
| Audit Summary - Partial Self #                                                                                                    | Audits                                                                                                    | 2004                                                                                 | Completed                                                                                                    | Repo                                                                                                    |
| Audit Summary - Partial Self #<br>Partial Self Aud                                                                                                    | Audits                                                                                                    | 2004<br>Audit Period                                                                 | Completed                                                                                                    | Rep                                                                                                    |
| Audit Summary - Partial Self <i>I</i><br>Partial Self Audi<br>Partial Self Audit Q1                                                                                                    | Audits<br>its 2005                                                                                                    | 2004<br>Audit Period<br>2005                                                         | Completed<br>Status<br>Not Completed                                                                                                    | Rep<br>Vie                                                                                                |
| Audit Summary - Partial Self #<br>Partial Self Audi<br>Partial Self Audit Q1<br>Partial Self Audit Q2                                                                                                    | Audits<br>its 2005                                                                                                    | 2004<br>Audit Period<br>2005<br>2005                                                 | Completed<br>Status<br>Not Completed<br>Not Completed                                                                                                    | Rep<br>Vie                                                                                                |
| Audit Summary - Partial Self #<br>Partial Self Audi<br>Partial Self Audit Q1<br>Partial Self Audit Q2<br>Partial Self Audit Q3                                                                                                    | Audits<br>its 2005                                                                                                    | 2004<br>Audit Period<br>2005<br>2005<br>2005                                         | Completed<br>Status<br>Not Completed<br>Not Completed<br>Not Completed                                                                                                    | Rep<br>Vie                                                                                                |
| Audit Summary - Partial Self #<br>Partial Self Audit<br>Partial Self Audit Q1<br>Partial Self Audit Q2<br>Partial Self Audit Q3<br>Partial Self Audit Q4                                                                                                    | Audits<br>its 2005                                                                                                    | Audit Period<br>2005<br>2005<br>2005<br>2005<br>2005                                 | Completed<br>Status<br>Not Completed<br>Not Completed<br>Not Completed<br>Not Completed                                                                                     | Rep<br>Vie<br>-<br>-                                                                                      |
| Audit Summary - Partial Self #<br>Partial Self Audit<br>Partial Self Audit Q1<br>Partial Self Audit Q2<br>Partial Self Audit Q3<br>Partial Self Audit Q4<br>Partial Self Audit                                                                               | Audits<br>its 2005                                                                                                    | 2004<br>Audit Period<br>2005<br>2005<br>2005<br>2005<br>Audit Period                 | Completed<br>Status<br>Not Completed<br>Not Completed<br>Not Completed<br>Not Completed<br>Status                                                                           | Rep<br>Vie                                                                                                |
| Audit Summary - Partial Self A<br>Partial Self Audit<br>Partial Self Audit Q1<br>Partial Self Audit Q2<br>Partial Self Audit Q3<br>Partial Self Audit Q4<br>Partial Self Audit<br>Partial Self Audit Q1                                                      | Audits<br>its 2005                                                                                                    | 2004 Audit Period 2005 2005 2005 2005 Audit Period 2004                              | Completed  Status  Not Completed  Not Completed  Not Completed  Not Completed  Status  Completed                                                                            | Rep<br>Vie<br>-<br>-<br>-<br>-<br>Vie<br>Rep                                                              |
| Audit Summary - Partial Self A<br>Partial Self Audit<br>Partial Self Audit Q1<br>Partial Self Audit Q2<br>Partial Self Audit Q3<br>Partial Self Audit Q4<br>Partial Self Audit Q4<br>Partial Self Audit Q1<br>Partial Self Audit Q2                          | Audits its 2005 its 2004 its 2004 its 2 | Audit Period<br>2005<br>2005<br>2005<br>2005<br>2005<br>Audit Period<br>2004<br>2004 | Completed  Status  Not Completed  Not Completed  Not Completed  Status  Completed  Not Completed  Not Completed  Not Completed  Not Completed                               | Rep<br>Vie                                                                                                |
| Audit Summary - Partial Self A<br>Partial Self Audit<br>Partial Self Audit Q1<br>Partial Self Audit Q2<br>Partial Self Audit Q3<br>Partial Self Audit Q4<br>Partial Self Audit Q4<br>Partial Self Audit Q1<br>Partial Self Audit Q2<br>Partial Self Audit Q3 | Audits its 2005 its 2004 its 2004 its 2 | Audit Period<br>2005<br>2005<br>2005<br>2005<br>Audit Period<br>2004<br>2004<br>2004 | Completed  Status  Not Completed  Not Completed  Not Completed  Status  Completed  Not Completed  Not Completed  Not Completed  Not Completed  Not Completed  Not Completed | Rep<br>Vie<br>-<br>-<br>-<br>-<br>-<br>-<br>-<br>-<br>-<br>-<br>-<br>-<br>-<br>-<br>-<br>-<br>-<br>-<br>- |

To start the New Audit, you will see the screen as shown below:

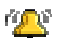

#### Important Note

Once they have submitted a Checklist, there will be no opportunity to amend the data anymore.

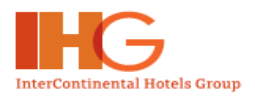

|                               | TINENTAL.<br>GROUP                                                                                                    |                                                                                               |
|-------------------------------|----------------------------------------------------------------------------------------------------|-----------------------------------------------------------------------------------------------|
| ×                             | Welcome QES Hotel User 1                                                                                                    | 🖲 Home 🛛 🕲 Close Window                                                                       |
| Perform Audit                 | Home > Audit Summary > Confirm Message                                                                                                    |                                                                                               |
|                               | Confirm Message                                                                                                    |                                                                                               |
|                               | Click To Continue                                                                                                    | Back                                                                                          |
|                               | The next page will require your input related to the in "View & Print Standar<br>quantities or number of sections/areas/ and/or departments in your hotel. T<br>quantities that need to be entered are related to the number of checklists th<br>system for each section/area.and/or department. The list will vary by brand                                                   | ds Audited" spection<br>he inspection<br>at will be set by the                                |
|                               | For example:                                                                                                    |                                                                                               |
|                               | Guestroom Corridors/Floors/Stairwells relates to the number of guestroom f<br>in case the Hotel has 3 floors, the Inspection Quantity to input = 3                                                                                                    | loors of the hotel. So                                                                        |
|                               | When the hotel has 5 Meeting Rooms, the Inspection Quantity to input = 5 $$                                                                                                    |                                                                                               |
|                               | The audit requires that in total 10 guestrooms will be audited. The system w<br>the guestroom and guest bathroom quantity to "9" if a premium room type v<br>In the case that no premium room type is audited and "0" is entered, the Gu<br>Bathroom quantity will be automatically adjusted to "10" by the system. The<br>guest/bath room is also included in the adjustment. | ill automatically adjust<br>will be entered as "1".<br>Jest Room and Guest<br>Disabled Access |
|                               | When the User has entered all the Inspection Quantities in the required field<br>Hotel specific set up, the User should click on submit to submit the Inspectio                                                                                                    | s, according to the<br>n Quantities.                                                          |
|                               | The System will prompt the User to confirm and if necessary to review the I again. Once the Inspection Quantity has been submitted, the user will not be more changes.                                                                                                    | nspection Quantity<br>able to make any                                                        |
|                               | Please note:                                                                                                    |                                                                                               |
|                               | Some section/areas are fixed in the system to "1" as there will be typically o<br>departments/areas in the hotel and only 1 checklist will be needed to audit t<br>area.                                                                                                    | only 1 of those<br>he Department and/or                                                       |
|                               | <u>For example:</u><br>Exterior Grounds, Exterior, Front Desk, Maintenance, Human Resources, Ho<br>Information Technology, Product Replacement Cycles                                                                                                    | usekeeping & Laundry,                                                                         |
|                               | To enable you to study the standards that are audited for your hotel, please that allows you to view and print the standards audited.                                                                                                    | click the below link                                                                          |
|                               | Please note that these checklists are only set up to give you an insight in the and are not the checklists that will be used for the official completion of the                                                                                                    | e standards audited<br>audit.                                                                 |
| Click to print the Standards. | View & Print Standards Audited                                                                                                    |                                                                                               |
|                               | Click To Continue                                                                                                    | <u>c here to</u><br>eed                                                                       |
|                               |                                                                                                    |                                                                                               |

Terms of Use | Support ② Copyright 2005 InterContinental Hotels Group, All Rights Reserved. Most hotels are independent owned and/or operated.

Click on the *Click to Continue* button in order to proceed with the Audit. You will see the screen below:

Copyright © InterContinental Hotels Group. Version 1.1 Last Updated on: July 2007

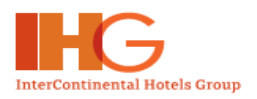

| Welcome QES Hotel User 1                                                                              | 🔮 Home 🛛 🕲 Close Windo                     |
|----------------------------------------------------------------------------------------------------|--------------------------------------------|
| Home > Audit Summary > Update Quantity                                                                |                                            |
| Update Quantity                                                                                       |                                            |
|                                                                                                    |                                            |
|                                                                                                    | Back                                       |
| Audit Description: Full Annual Self Audit 2005                                                        |                                            |
| Date: 13 Jun 2005                                                                                     |                                            |
| Current GSS Index YTD                                                                                 |                                            |
| Current Year Goal (Min)                                                                               |                                            |
| Last Year's CSS Index                                                                                 |                                            |
| YTD Score:                                                                                            |                                            |
|                                                                                                    |                                            |
| <ul> <li>Total Guest Rooms/Bathrooms to be audited is 10 (in<br/>Room Type if applicable).</li> </ul> | ncluding/excluding Disabled Access/Premium |
| Section/Area                                                                                          | Inspection Qty                             |
| Guest Room                                                                                            | 8                                          |
| Guest Bathroom                                                                                        | 8                                          |
| Executive Guest Room                                                                                  | 1                                          |
| Executive Guest Bathroom                                                                              | 1                                          |
| Wheelchair Accessible Guest Room                                                                      | 1                                          |
| Wheelchair Accessible Guest Bathroom                                                                  | 1                                          |
| Exterior Grounds                                                                                      | 1                                          |
| Entrance                                                                                              | 1                                          |
| Lobby & Front Desk                                                                                    | 1                                          |
| Guest Room Corridors / Floors / Stairwells                                                            | 1                                          |
| Guest Lifts                                                                                           | 1                                          |
| Public Restrooms                                                                                      | 1                                          |
| Wheelchair Accessible Public Restrooms                                                                |                                            |
| MiniGym / Fitness                                                                                     | 1                                          |
| Swimming Pool                                                                                         | 1                                          |
| Other Leisure Facilities                                                                              |                                            |
| Meeting Rooms                                                                                         | 1                                          |
| F&B Restaurant                                                                                        |                                            |
| F&B Bar                                                                                               | 1                                          |
| Kitchen                                                                                               |                                            |
| Employee Facilities                                                                                   |                                            |
| Housekeeping & Laundry                                                                                |                                            |
|                                                                                                    | 1                                          |
| Maintenance & Engineering                                                                             | 1                                          |
| Maintenance & Engineering                                                                             |                                            |
| Maintenance & Engineering<br>IT Systems                                                               | 1                                          |
| Maintenance & Engineering<br>IT Systems<br>Human Resources                                            |                                            |

# GSS Data input

Copyright © InterContinental Hotels Group. Version 1.1 Last Updated on: July 2007

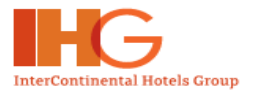

In this Audit Details page, you will have to enter the 3 compulsory fields:

- Current GSS YTD FY Score: If there is no current GSS data available please enter "0"
- Current GSS FY Target: If there is no target GSS data available please enter "0"
- Last Year's GSS YTD Score: If there is no last year's GSS data available please enter "0"

|                                     |               |                               | Back     |
|-------------------------------------|---------------|-------------------------------|----------|
| Audit Description:                  | Full Annual S | elf Audit 2005                |          |
| Updated By:                         | QES Hotel Us  | er 1                          |          |
| Date:                               | 13 Jun 2005   |                               |          |
| Current GSS Index YTD<br>Score:     |               | Enter GSS YTD Score here      |          |
| Current Year Goal (Min)             |               | Enter GSS Target here         |          |
| Last Year's GSS Index<br>YTD Score: |               | Enter Last Year's GSS YTD Sco | ore here |
|                                     |               |                               |          |

\* Total Guest Rooms/Bathrooms to be audited is 10 (including/excluding Disabled Access/Premium Room Type if applicable).

| Section/Area         | Inspection Qty |
|----------------------|----------------|
| Guest Room           | 8              |
| Guest Bathroom       | 8              |
| Executive Guest Room | 1              |

If you did not enter these 3 compulsory fields as mentioned above, the System will prompt you to enter the fields as shown below:

 Message for Current YTD FY Score: If you did not enter the value for Current YTD Score, you will be prompted this message:

| Microso | ft Internet Explorer 🛛 🔀                               |
|---------|--------------------------------------------------------|
| ⚠       | Please enter a numeric value for Current YTD FY Score. |
|         | ОК                                                     |

Click the **OK** button and enter the Current YTD Score as required.

• **Message for Current YTD FY Target:** If you did not enter the value for Current YTD Target, you will be prompted this message:

Copyright © InterContinental Hotels Group. Version 1.1 Last Updated on: July 2007

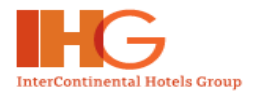

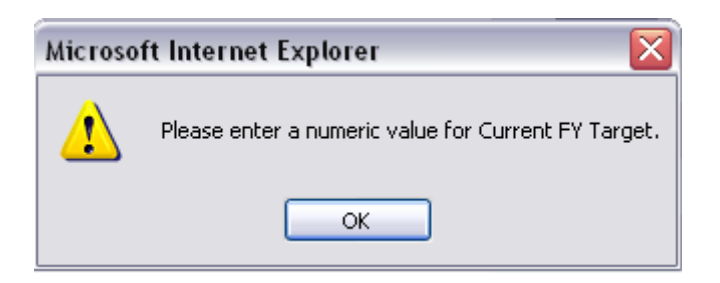

Click the **OK** button and enter the Current YTD Target as required.

 Message for Last Year YTD Score: If you did not enter the value for Last Year YTD Score, you will be prompted this message:

| Microsoft Internet Explorer 🛛 🔀 |                                                       |  |  |
|---------------------------------|-------------------------------------------------------|--|--|
| ⚠                               | Please enter a numeric value for Last Year YTD Score. |  |  |
|                                 | ОК                                                    |  |  |

Click the **OK** button and enter the Last Year YTD Score as required.

#### **<u>Important Notes</u>**

The GSS scores are related to the new GSS System that has been launched on 01 January 2004. Therefore, in case no GSS scores are available/applicable, the user should input "0" in the required fields.

#### Inspection Quantity input (number of checklists per section/area)

The Inspection Quantities that need to be input are related to the number of checklists that will be set by the system for each department/section and/or area. The list will vary by brand.

For example:

Guest Room Corridors/Floors/Stairwells relates to the number of guestroom floors of the hotel. So in case the Hotel has 3 floors, the Inspection Quantity to input = 3

When the hotel has 4 Public Restrooms, the Inspection Quantity to input = 4

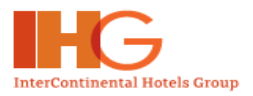

\* Total Guest Rooms/Bathrooms to be audited is 10 (including/excluding Disabled Access/Premium Room Type if applicable).

| Section/Area                               | Inspection Qty |              |
|--------------------------------------------|----------------|--------------|
| Guest Room                                 | 8              | )            |
| Guest Bathroom                             | 8              |              |
| Executive Guest Room                       | 1              |              |
| Executive Guest Bathroom                   | 1              |              |
| Wheelchair Accessible Guest Room           | 1              |              |
| Wheelchair Accessible Guest Bathroom       | 1              | Enter Number |
| Exterior Grounds                           | 1              | areas        |
| Entrance                                   | 1              |              |
| Lobby & Front Desk                         | 1              |              |
| Guest Room Corridors / Floors / Stairwells | 1              |              |
| Guest Lifts                                | 1              |              |
| Public Restrooms                           | 1              | )            |
|                                            |                |              |

The audit requires that in total 10 guestrooms will be audited. The system will automatically adjust the Guest Room and Guest Bathroom quantity to "9" if a premium room type will be audited as "1". In the case that no premium room type is audited and "0" is inputted, the Guest Room and Guest Bathroom quantity is automatically adjusted to "10" by the system. The Disabled Guest/Bath Room is also included in the adjustment.

#### **Mage Important Notes**

Some section/areas are fixed in the system to "1" as there will be typically only 1 of those departments/areas in the hotel and only 1 checklist will be needed to audit the Department and/or area.

<u>For example</u>: Exterior Grounds, Exterior, Front Desk, Maintenance, Human Resources, Housekeeping & Laundry, Information Technology, Product Replacement Cycles

When you have entered all the Inspection Quantities in the required fields, according to the Hotel specific set up, you should click on *Submit* to submit the Inspection Quantities.

The System will prompt you to confirm and if necessary to review the Inspection Quantity again. Once the Checklist is submitted, you will not be able to make any more changes.

| Microsof | Microsoft Internet Explorer 🛛 🔀                                                                                                    |  |  |  |  |  |
|----------|----------------------------------------------------------------------------------------------------|--|--|--|--|--|
| 2        | Are you sure you want to amend the quantity? Once updated, you WILL NOT ABLE TO AMEND anymore. Click CANCEL to double-check the quantity.<br>Click OK to proceed. |  |  |  |  |  |
|          | OK Cancel                                                                                                    |  |  |  |  |  |

Copyright © InterContinental Hotels Group. Version 1.1 Last Updated on: July 2007

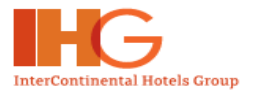

If you are sure that the data is accurate, click on the **OK** button to submit the Inspection Quantity. If you are not sure you can click **Cancel** to review the Inspection Quantity again.

When you click on the **OK** button, System will prompt you to confirm again if you want to proceed to update quantity. The following display below will be shown:

| Microsof | Microsoft Internet Explorer 🛛 🔀                                                                                       |  |  |  |  |  |  |
|----------|----------------------------------------------------------------------------------------------------|--|--|--|--|--|--|
| 2        | Are you sure you want to proceed update the quantity? Click CANCEL to double-check the quantity. Click OK to confirm. |  |  |  |  |  |  |
|          | OK Cancel                                                                                                    |  |  |  |  |  |  |

If you are absolutely sure that the Inspection Quantity data is accurate, click **OK** button to submit the Inspection Quantity in the QES system.

The following display below will be shown after submitting the Inspection Quantity:

| Microso | ft Internet Explorer 🛛 🔯                                   |
|---------|------------------------------------------------------------|
| 1       | Qty has been updated. You can proceed with the evaluation. |
|         | ОК                                                         |

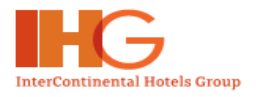

# **4. PRINTING OF CHECKLISTS**

In the screen on the next page, you are able to start printing the checklists needed to perform the physical audit or so called "walkaround". All deficiencies found conducting the physical audit need to be noted in the hardcopy of the checklists.

#### Market Motes

To save time and costs and as many different printer types are available, the system will only print "1" checklist of each section/area. The total amount of checklists that are needed according to the Hotel set up of the inspection quantity will need to be copied by you.

For example: The Guest Room inspection quantity is "8" The system will print "1" Guest Room checklist "7" more checklists will need to be copied by the User

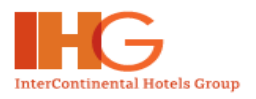

| lcome QES Hotel User 1                                                                  |                                             |                | 🖲 Home 🛛 🗑 Close Windo                        |
|-----------------------------------------------------------------------------------------|---------------------------------------------|----------------|-----------------------------------------------|
| Iome > Audit Summary > Audit Details                                                    |                                             |                |                                               |
| Audit Details                                                                           |                                             |                |                                               |
|                                                                                         |                                             |                |                                               |
|                                                                                         |                                             |                | Back                                          |
| Audit Description: Full Annual Self Aud                                                 | dit 2005                                    |                |                                               |
| Date: 13 Jun 2005                                                                       |                                             |                |                                               |
| Current GSS Index YTD 0                                                                 |                                             |                |                                               |
| Current Year Goal (Min): 0                                                              |                                             |                |                                               |
| Last Year's GSS Index 0                                                                 |                                             |                |                                               |
| Print Single<br>* Total Guest Rooms/Bathrooms to be audite<br>Room Type if applicable). | copy of all Checkli<br>d is 10 (including/e | sts OPrint all | copies of all Checklists<br>ad Access/Premium |
| Section/Area                                                                            | Inspection Qty                              | Completed      | Checklist                                     |
| Guest Room                                                                              | 0                                           | 0              | Print The Input                               |
| Guest Bathroom                                                                          | 0                                           | U              | Print Input                                   |
| Executive Guest Room                                                                    | 1                                           | U              | Print @Input                                  |
| Executive Guest Bathroom                                                                | 1                                           | U              | Print Input                                   |
| Wheelchair Accessible Guest Room                                                        | 1                                           | 0              | Print @Input                                  |
| Wheelchair Accessible Guest Bathroom                                                    | 1                                           | 0              | Print 🕢 Input                                 |
| Exterior Grounds                                                                        | 1                                           | 0              | Print Input                                   |
| Entrance                                                                                | 1                                           | 0              | Print Input                                   |
| Lobby & Front Desk                                                                      | 1                                           | 0              | Print 🕢 Input                                 |
| Guest Room Corridors / Floors / Stairwells                                              | 1                                           | 0              | Print 🕢 Input                                 |
| Guest Lifts                                                                             | 1                                           | 0              | Print 🕢 Input                                 |
| Public Restrooms                                                                        | 1                                           | 0              | Print 🕢 Input                                 |
| Wheelchair Accessible Public Restrooms                                                  | 1                                           | 0              | Print 🕢 Input                                 |
| MiniGym / Fitness                                                                       | 1                                           | 0              | Print @Input                                  |
| Swimming Pool                                                                           | 1                                           | 0              | Print @Input                                  |
| Other Leisure Facilities                                                                | 1                                           | 0              | Print @Input                                  |
| Meeting Rooms                                                                           | 1                                           | 0              | Print Input                                   |
| F&B Restaurant                                                                          | 1                                           | 0              | Print Input                                   |
| F&B Bar                                                                                 | 1                                           | 0              | Print @Input                                  |
| Kitchen                                                                                 | 1                                           | 0              | Print @Input                                  |
| Employee Facilities                                                                     | 1                                           | 0              | Print @Input                                  |
| Housekeeping & Laundry                                                                  | 1                                           | 0              | Print Input                                   |
| Maintenance & Engineering                                                               | 1                                           | 0              |                                               |
|                                                                                         | -10                                         | 0              | Print Toput                                   |
| IT Systems                                                                              | 1                                           |                | - Fille - Tubac                               |
| IT Systems<br>Human Resources                                                           | 1                                           | 0              | Print Input                                   |
| IT Systems<br>Human Resources<br>Product Replacement Cycles                             | 1                                           | 0              | Print OInput                                  |

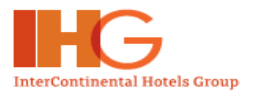

When you click on the Print button, the following popup will ask if you really wish to print the checklist.

| Microso | ft Internet Explorer                  | ×         |
|---------|---------------------------------------|-----------|
| 2       | Are you sure you want to Print the ch | necklist? |
|         | OK Cancel                             |           |

The following window will appear while in the process of downloading the printer friendly version checklist.

| Luc | unig | - mic |      |     |   |   |
|-----|------|-------|------|-----|---|---|
|     |      | Load  | ding | l i |   |   |
|     | f    | lease | wai  | t   |   |   |
| -   | -    |       | - 10 |     | × | 1 |
|     |      |       |      |     |   |   |
|     |      |       |      |     |   |   |

After the printer version of the checklist is fully loaded, the printer options screen will be shown. Make the necessary selections of your printer and print the checklist.

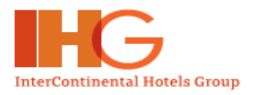

| InterContinental Hotels | Group - Quality | / Evaluation S | vstem Hotel l   | Jser Manual |
|-------------------------|-----------------|----------------|-----------------|-------------|
|                         | Group Quanty    |                | ystern rioter c | 301 Manual  |

| Gu          | Jest Room Audit Checklist |                                                       | -                                                                                                    | Room Number:                                                                                        | <u>k</u>                    |
|-------------|---------------------------|-------------------------------------------------------|----------------------------------------------------------------------------------------------------|----------------------------------------------------------------------------------------------------|-----------------------------|
|             |                           |                                                       | Туре                                                                                                    | Rem                                                                                                 | arks                        |
| 1           | Ceiling / Vents / HVAC    | Condition Scratched Damaged Cleanliness Spotted       | Stained Discoloure Worn                                                                                                    | d                                                                                                   |                             |
| 2           | Walls / Doors / Windows   | Condition Scratched Damaged Cleanliness Spotted Dirty | General Options General Options General Option | hp LaserJet 1320 PCL 6<br>PDF reDirect                                                              |                             |
| 3           | Floor                     | Condition Scratched Worn Cleanliness Scotted          | Status: Ready<br>Location:<br>Comment:                                                                                                    |                                                                                                    | Print to file Preference    |
| _           |                           | Dirty                                                 | Page Range                                                                                                    | _                                                                                                   | Number of <u>c</u> opies: 1 |
|             | Mirrors / Pictures /      | Scratched                                             | O Selection     O Current     O Pages:     1     Enter either a single page m                                                                                                    | O Selection     O Lyrrent Page     O Pages:     1     Enter either a single page number or a single |                             |
| <u>اللہ</u> | Lamps                     | Cleanliness Spotted Dirty                             | page range. For example, 5                                                                                                    | i-12                                                                                                |                             |
| 5           | Case Goods / Chairs /     | Condition<br>Scratched<br>Damaged                     | Stained Discoloure                                                                                                    | d                                                                                                   |                             |
|             | Sota                      | Cleanliness<br>Spotted<br>Dirty                       | 🗌 Dusty 📄 Hair<br>🗌 Mark                                                                                                    |                                                                                                    |                             |

When all checklists are printed and copied (if multiple checklists are needed) the actual physical audit or "walkaround" can be performed using the relevant checklists per area. All deficiencies noted should be "ticked" on the hardcopy checklists during the physical walk. When all areas are audited and all deficiencies are noted on the hardcopy checklists, you can start to input the checklists with the deficiencies noted in the system.

It is safe to log off at all times as long the data has been saved or submitted to the system.

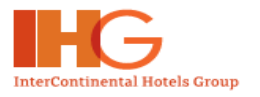

# 5. INPUT CHECKLISTS IN THE SYSTEM AFTER THE PHYSICAL AUDIT

After the completion of the physical audit, using the hardcopy checklists, the noted deficiencies will need to be keyed into the system. Once again, the actual deficiencies found during the physical walk or inspection that are "ticked" on the hardcopy checklists need to be entered into the system. In order to do this, you have to log on to the system and go to the following screen below

To start entering data in the Checklist in the system, you have to click on the *Input* link as shown below:

| Welcome OES Hotel User 1                                                                                                    |                                                                                                    |                                                                                                    | B Home B C                                                                                                    | laca Wind                                                                                    |
|----------------------------------------------------------------------------------------------------|----------------------------------------------------------------------------------------------------|----------------------------------------------------------------------------------------------------|----------------------------------------------------------------------------------------------------|----------------------------------------------------------------------------------------------|
| Home > Audit Summary > Audit Details                                                                                                    |                                                                                                    |                                                                                                    | of Home of C                                                                                                    | iose wind                                                                                    |
| Audit Details                                                                                                    |                                                                                                    |                                                                                                    |                                                                                                    |                                                                                              |
| Auto Documo                                                                                                    |                                                                                                    |                                                                                                    |                                                                                                    |                                                                                              |
|                                                                                                    |                                                                                                    |                                                                                                    | Bo                                                                                                    | iek                                                                                          |
| Audit Description: Full Annual Self Au                                                                                                    | dit 2005                                                                                                    |                                                                                                    |                                                                                                    |                                                                                              |
| Audited By: QES Hotel User 1                                                                                                    |                                                                                                    |                                                                                                    |                                                                                                    |                                                                                              |
| Date: 13 Jun 2005                                                                                                    |                                                                                                    |                                                                                                    |                                                                                                    |                                                                                              |
| Current GSS Index YTD 0<br>Score:                                                                                                    |                                                                                                    |                                                                                                    |                                                                                                    |                                                                                              |
| Current Year Goal (Min): 0                                                                                                    |                                                                                                    |                                                                                                    |                                                                                                    |                                                                                              |
| Last Year's GSS Index 0                                                                                                    |                                                                                                    |                                                                                                    |                                                                                                    |                                                                                              |
| Print Single                                                                                                    | copy of all Check                                                                                                    | lists OPrint all                                                                                                    | copies of all                                                                                                    | <sup>ch</sup> <u>Cli</u>                                                                     |
| Print Single<br>* Total Guest Rooms/Bathrooms to be audite<br>Room Type if applicable).                                                                                                    | copy of all Check<br>ed is 10 (including)                                                                                         | lists OPrint all<br>/excluding Disable                                                                                       | copies of all<br>ed Access/Pr                                                                                     | <sup>Ch</sup> <u>Cli</u><br>em                                                               |
| Print Single<br>* Total Guest Rooms/Bathrooms to be audite<br>Room Type if applicable).<br>Section/Area                                                                                                    | copy of all Check<br>ed is 10 (including/<br>Inspection Qty                                                                       | lists OPrint all<br>/excluding Disable                                                                                       | copies of all<br>ad Access/Pri<br>Chec                                                                            | <sup>Ch</sup> <u>Cliu</u><br>em                                                              |
| Print Single<br>* Total Guest Rooms/Bathrooms to be audite<br>Room Type if applicable).<br>Section/Area<br>Guest Room                                                                                                    | copy of all Check<br>ed is 10 (including/<br>Inspection Qty<br>8                                                                  | lists OPrint all<br>/excluding Disable<br>Completed<br>0                                                                     | copies of all<br>ed Access/Pr<br>Chec<br>Print                                                                    | Ch <u>Clia</u><br>em<br>klist                                                                |
| Print Single<br>* Total Guest Rooms/Bathrooms to be audite<br>Room Type if applicable).<br>Section/Area<br>Guest Room<br>Guest Bathroom                                                                                                    | copy of all Check<br>ed is 10 (including/<br>Inspection Qty<br>8<br>8                                                             | lists OPrint all<br>/excluding Disable<br>Completed<br>0<br>0                                                                | copies of all<br>ed Access/Pri<br>Chec<br>Print                                                                   | Ch <u>Clie</u><br>em<br>klist<br>Inpu                                                        |
| Print Single<br>* Total Guest Rooms/Bathrooms to be audite<br>Room Type if applicable).<br>Section/Area<br>Guest Room<br>Guest Bathroom<br>Executive Guest Room                                                                                                    | copy of all Check<br>ed is 10 (including/<br>Inspection Qty<br>8<br>8<br>1                                                        | lists Print all<br>/excluding Disable<br>Completed<br>0<br>0<br>0                                                            | copies of all<br>ed Access/Pr<br>Chec<br>Print<br>Print<br>Print                                                  | Ch <u>Clie</u><br>em<br>klist<br>Inpu<br>Inpu                                                |
| Print Single<br>* Total Guest Rooms/Bathrooms to be audite<br>Room Type if applicable).<br>Section/Area<br>Guest Room<br>Guest Bathroom<br>Executive Guest Room<br>Executive Guest Bathroom                                                                                                    | copy of all Check<br>ed is 10 (including/<br>Inspection Qty<br>8<br>8<br>1<br>1<br>1                                              | lists Print all<br>/excluding Disable<br>/excluding Disable<br>/<br>Completed<br>0<br>0<br>0<br>0                            | copies of all<br>ed Access/Pr<br>Chec<br>Print<br>Print<br>Print<br>Print                                         | Ch <u>Cliv</u><br>em<br>klist<br>VInpu<br>VInpu<br>VInpu                                     |
| Print Single<br>* Total Guest Rooms/Bathrooms to be audite<br>Room Type if applicable).<br>Section/Area<br>Guest Room<br>Guest Bathroom<br>Executive Guest Room<br>Executive Guest Bathroom<br>Wheelchair Accessible Guest Room                                                                                                    | copy of all Check<br>ed is 10 (including/<br>Inspection Qty<br>8<br>8<br>1<br>1<br>1<br>1                                         | lists Print all<br>(excluding Disable)<br>Completed<br>0<br>0<br>0<br>0<br>0<br>0<br>0<br>0<br>0<br>0                        | copies of all<br>ed Access/Pri<br>Chec<br>Print<br>Print<br>Print<br>Print<br>Print                               | Ch <u>Cliv</u><br>em<br>klist<br>VInpu<br>VInpu<br>VInpu<br>VInpu                            |
| Print Single<br>* Total Guest Rooms/Bathrooms to be audite<br>Room Type if applicable).<br>Section/Area<br>Guest Room<br>Guest Bathroom<br>Executive Guest Room<br>Executive Guest Bathroom<br>Wheelchair Accessible Guest Bathroom                                                                                                    | copy of all Check<br>ad is 10 (including)<br>Inspection Qty<br>8<br>8<br>1<br>1<br>1<br>1<br>1                                    | lists Print all<br>excluding Disable Completed 0 0 0 0 0 0 0 0 0 0 0 0 0 0 0 0 0 0 0                                         | copies of all<br>ed Access/Print<br>Print<br>Print<br>Print<br>Print<br>Print<br>Print<br>Print                   | Ch <u>Clic</u><br>em<br>wist<br>Inpu<br>Inpu<br>Inpu<br>Inpu<br>Inpu                         |
| Control Control Contro | copy of all Check<br>ad is 10 (including)<br>Inspection Qty<br>8<br>8<br>1<br>1<br>1<br>1<br>1<br>1<br>1<br>1                     | lists Print all<br>(excluding Disable)<br>Completed<br>0<br>0<br>0<br>0<br>0<br>0<br>0<br>0<br>0<br>0<br>0<br>0<br>0         | copies of all<br>ed Access/Print<br>Print<br>Print<br>Print<br>Print<br>Print<br>Print<br>Print                   | Ch <u>Clic</u><br>em<br>klist<br>Inpu<br>Inpu<br>Inpu<br>Inpu<br>Inpu<br>Inpu                |
| Control Control Contro | copy of all Check<br>ad is 10 (including)<br>Inspection Qty<br>8<br>8<br>1<br>1<br>1<br>1<br>1<br>1<br>1<br>1<br>1<br>1           | lists Print all<br>/excluding Disable<br>/excluding Disable<br>0<br>0<br>0<br>0<br>0<br>0<br>0<br>0<br>0<br>0<br>0<br>0<br>0 | copies of all<br>ed Access/Pr<br>Print<br>Print<br>Print<br>Print<br>Print<br>Print<br>Print<br>Print             | Ch <u>Clic</u><br>em<br>klist<br>Inpur<br>Inpur<br>Inpur<br>Inpur<br>Inpur<br>Inpur          |
| Control Control Contro | copy of all Check<br>ed is 10 (including/<br>Inspection Qty<br>8<br>8<br>1<br>1<br>1<br>1<br>1<br>1<br>1<br>1<br>1<br>1<br>1<br>1 | lists Print all<br>(excluding Disable)<br>Completed<br>0<br>0<br>0<br>0<br>0<br>0<br>0<br>0<br>0<br>0<br>0<br>0<br>0         | copies of all<br>ed Access/Print<br>Print<br>Print<br>Print<br>Print<br>Print<br>Print<br>Print<br>Print<br>Print | Ch <u>Clic</u><br>em<br>klist<br>OInpu<br>OInpu<br>OInpu<br>OInpu<br>OInpu<br>OInpu<br>OInpu |

When you click on the *Input* link for the Guest Room, the following Screen will be displayed below:

From here, you will be able to input the deficiencies and enter the relevant brief remarks.

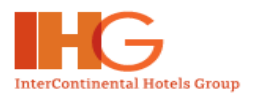

| INTERCON      | INENTAL.                                                                                                    |                                                                                         |                       |                  |
|---------------|----------------------------------------------------------------------------------------------------|-----------------------------------------------------------------------------------------|-----------------------|------------------|
| Perform Audit | $\frac{\text{The}}{\text{Department}}$ $\frac{\gamma > \text{Aud}}{\frac{\text{Ch}}{\text{to s}}}$                                                                                                    | eck the checkboxes<br>select.                                                           | Home     Close Window |                  |
|               | ** Note: These are noted but not score                                                                                                    | d items.                                                                                | Baak                  | Compulsory field |
|               | Guest Room Audit Checklist                                                                                                    | Room N                                                                                  | lumber:               | to enter the     |
|               | 1 Ceiling / Vents / HVAC<br>Ceiling / Vents / HVAC<br>Cleanlines<br>□ Spotted<br>□ Dirty                                                                                                    | ad ained Discoloured<br>ad Worn<br>s<br>Dusty Hair                                      |                       | Room Number      |
|               | 2 Walls / Doors / Damage<br>Windows Cleanlines                                                                                                    | ed Conversion Conscioured                                                               |                       |                  |
|               | Spotted                                                                                                    | Dusty Hair                                                                              |                       |                  |
|               | 3 Floor                                                                                                    | ed Stained Damaged                                                                      |                       |                  |
|               | Spotted                                                                                                    | 🗌 Dusty 🗌 Hair                                                                          |                       |                  |
|               | 4 Mirrors / Pictures /<br>Lamps Condition                                                                                                    | Debris  Stained Discoloured Worn  Dusty Hair                                            |                       |                  |
|               | 5 Case Goods / Chairs / Condition<br>Sofa Cleaning<br>Cleaning<br>Dirty                                                                                                    | Debris      Discoloured      Worn      Discoloured      Worn      Discoloured      Mark |                       |                  |
|               | 6 Curtains / Nets Condition Condition Conditio Condition Condition Condition Condition Condition | ed Stained Discoloured<br>ed Worn<br>is<br>Dusty Dirty<br>Wrinkled                      |                       |                  |
|               |                                                                                                    | Compliance                                                                              |                       |                  |
|               | Doors : entrance door hardware is<br>commercial quality or better and ap<br>IHG                                                                                                    | hotel<br>oproved by ③YES ○NO                                                            |                       |                  |
|               | B Doors : guestroom doors and fram<br>minimum 30 minutes fire resistance<br>fitted with approved self-closing de                                                                                                    | es have<br>a and are ⊙YES ○NO<br>vice                                                   |                       |                  |
| Click to subm | Doors : fire-resisting doors, except<br>interconnecting doors between gue<br>9 have approved self-closing devices<br>eed to be held open, magne<br>i linked to fire alarm system<br>cklist                                                                                                    | strooms,<br>, where OYES ONO<br>tic release<br>are used.                                |                       |                  |
| in the system |                                                                                                    | mit (Film)                                                                              |                       |                  |

All Brand Standards in the checklists that are audited are linked to the Brand Standards in **Online Brands Standards Manual** as in below example:

Copyright © InterContinental Hotels Group. Version 1.1 Last Updated on: July 2007

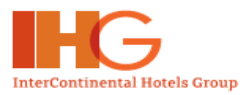

InterContinental Hotels Group – Quality Evaluation System Hotel User Manual

| 143 Signage, supplies &                                                    | collateral to HI specs.                                                                                                    | ○ YES                                                                                                    | ⊙ NO                                                 |                                        |   |  |  |
|----------------------------------------------------------------------------|----------------------------------------------------------------------------------------------------|----------------------------------------------------------------------------------------------------|------------------------------------------------------|----------------------------------------|---|--|--|
| 144 Al gues                                                                | 1 Reference System - Microsoft Internet (                                                                                                  | Explorer                                                                                                    |                                                      |                                        |   |  |  |
| 145 Brand lo<br>describe                                                   | Informational Material - Guestrooms of<br>following items. Presentation format of                                                          | all Hotels and<br>these items v                                                                                                    | d Resorts w<br>will be gove                          | vill include the<br>rned by individual |   |  |  |
| 146 HI/6C di                                                               | brand graphic standards available from                                                                                                    | i InterContinen                                                                                                    | ital Hotels (                                        | Group:                                 |   |  |  |
| 147 Room se                                                                | <ul> <li>Directory of Services -placed or</li> <li>Room Service Menu – placed or</li> </ul>                                                | n work area<br>n work area                                                                                                    |                                                      |                                        |   |  |  |
| 148 Children                                                               | <ul> <li>Guest Stationery Folder – place</li> <li>Room Service breakfast order f</li> </ul>                                                | ed on work are<br>orm - placed ir                                                                                                    | ea<br>h Stationerv                                   | / Folder                               | = |  |  |
| 149 Correct                                                                | Listing of all national and intern                                                                                                    | <ul> <li>Room Service breaktast order form - placed in Stationery Folder</li> <li>Listing of all national and international telephone access codes</li> </ul>                                                  |                                                      |                                        |   |  |  |
| 150 1 single<br>datapor                                                    | <ul> <li>Dialling instructions for the gue</li> <li>User instructions for the datapo</li> <li>User instructions for the voice r</li> </ul> | <ul> <li>Dialling instructions for the guestroom telephone</li> <li>User instructions for the dataport including dialling string</li> <li>User instructions for the voice mail system, if installed</li> </ul> |                                                      |                                        |   |  |  |
| 151 Direct II                                                              | <ul> <li>Details of telephone charges an<br/>destinations. (Note: These must</li> </ul>                                                    | id whether per                                                                                                    | unit or per                                          | minute to typical                      |   |  |  |
| 152 Hotel na<br>plate                                                      | call accounting system)<br>• TV/Radio channel listings                                                                                     | a tany accurat                                                                                                    | Ily accurately with charges applied by the plicable) |                                        |   |  |  |
| 153 Internet<br>tel. face                                                  | <ul> <li>Mini-bar Tariff folder/card (when</li> <li>Do Not Disturb card – placed o</li> </ul>                                              | applicable)<br>n door handle/                                                                                                    |                                                      |                                        |   |  |  |
| 154 Typewri<br>face pla                                                    | <ul> <li>Note pad and branded pen/pen/</li> <li>Matches – One matcheor with</li> </ul>                                                     | cil – placed ne                                                                                                    | ext to teleph                                        | ione(s)<br>Matches and                 |   |  |  |
| 155 Dialling<br>calls on                                                   | <ul> <li>ashtrays are not permitted in n/</li> <li>Collateral required by the Mark</li> </ul>                                              | on-smoking ro<br>ting Denartm                                                                                                    | oms).<br>ent                                         | iviatories and                         |   |  |  |
| 156 Voice mail system p                                                    | royided                                                                                                    | ● YES                                                                                                    | O NO                                                 |                                        |   |  |  |
| 157 Note pad and pen vi                                                    | /<br>th HI logo provided                                                                                                    | O YES                                                                                                    | ONO                                                  |                                        |   |  |  |
| Click on the text of th<br>link to Online Brand S<br>details on the standa | <u>e standard, a pop-up window will<br/>Standards Manual giving full<br/>rds audited.</u>                                                  |                                                                                                    | -                                                    |                                        |   |  |  |

In the event that the compulsory fields are not entered (in this example the Room Number), a reminder message like the one shown below will be displayed to prompt you to enter the compulsory field. Without entering the compulsory field you will not be able to submit the completed Checklist to the system:

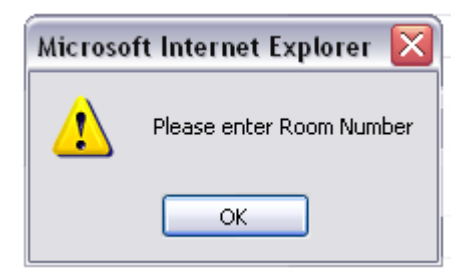

You have to click the **OK** button to proceed with the compulsory fields as required. When you have entered the necessary data, you shall then able to submit the Checklist into the System.

When you click on the **Submit** button, you will be prompted the message as shown below:

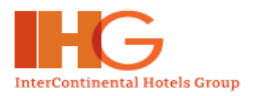

InterContinental Hotels Group - Quality Evaluation System Hotel User Manual

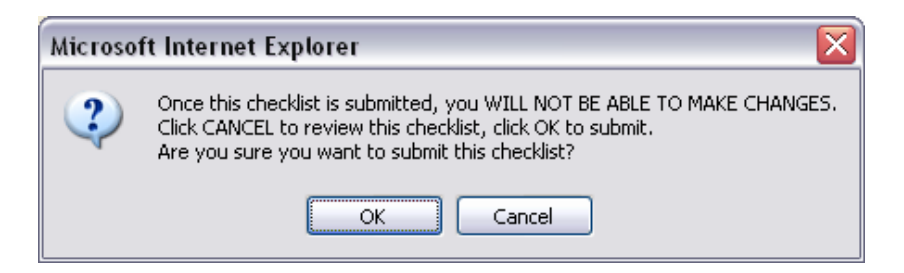

If you are sure that the data is corresponding with the checklists used during the physical audit and all deficiencies are noted and all data is accurate, click **OK** button to submit the Checklist. However clicking **Cancel** will allow the Checklist can be reviewed again.

Once the Checklist is submitted, you will be prompted the message as shown below:

| Microso | Microsoft Internet Explorer 🛛 🔀                                                        |  |  |  |  |  |  |
|---------|----------------------------------------------------------------------------------------|--|--|--|--|--|--|
| ⚠       | Thank you for completing this checklist. Please proceed with the remaining checklists. |  |  |  |  |  |  |
|         | ОК                                                                                     |  |  |  |  |  |  |

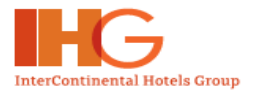

Once the Checklist is submitted, the system will be updated immediately and reflected in the Audit Details page. Once you have completed and submitted the particular Section/Area of the Audit, under the Checklist column, the system will indicate "*Completed*".

| /elcome QES Hotel User 1                                                |                       |                  | Home OClose Window       |                   |
|-------------------------------------------------------------------------|-----------------------|------------------|--------------------------|-------------------|
| Home > Audit Summary > Audit Details                                    |                       |                  |                          |                   |
| Audit Details                                                           |                       |                  |                          |                   |
|                                                                         |                       |                  |                          |                   |
|                                                                         |                       |                  | Back                     |                   |
| Audit Description: Full Annual Self Aud                                 | lit 2005              |                  |                          |                   |
| Date: 13 Jun 2005                                                       |                       |                  |                          |                   |
| Current GSS Index YTD 0                                                 |                       |                  |                          |                   |
| Current Year Goal (Min): 0                                              |                       |                  |                          |                   |
| Last Year's GSS Index 0                                                 |                       |                  |                          |                   |
| Print Single                                                            | copy of all Checklis  | ts OPrint all o  | copies of all Checklists |                   |
| * Total Guest Rooms/Bathrooms to be audite<br>Room Type if applicable). | d is 10 (including/e: | ccluding Disable | ed Access/Premium        |                   |
| Section/Area<br>Guest Room                                              | Inspection Qty        | Completed<br>8   | Checklist                |                   |
| Guest Bathroom                                                          | 8                     | 8                | Completed                |                   |
| Evenutive Quest Doom                                                    | 1                     | 4                | Completed                |                   |
| Executive Quest Rathroom                                                | -                     | -                | Completed                |                   |
| Wheelebair Accessible Cuest Beers                                       | +                     | -                | Completed                |                   |
| wheelchair Accessible Guest Rathroom                                    | -                     | -                | Completed                |                   |
| Exterior Crounds                                                        | -                     | -                | Completed                |                   |
| Exterior Grounds                                                        | 1                     |                  | Completed                |                   |
| Entrance                                                                | 1                     | 1                | Completed                |                   |
| LODDy & Front Desk                                                      | 1                     | 1                | Completed                |                   |
| Guest Room Corridors / Floors / Stairwells                              | 1                     | 1                | Completed                |                   |
| Guest Lifts                                                             | 1                     | 1                | Completed                | Section/Area:     |
| Public Restrooms                                                        | 1                     | 1                | Completed                | <u>Completed</u>  |
| Wheelchair Accessible Public Restrooms                                  | 1                     | 1                | Completed                |                   |
| MiniGym / Fitness                                                       | 1                     | 1                | Completed                |                   |
| Swimming Pool                                                           | 1                     | 1                | Completed                |                   |
| Other Leisure Facilities                                                | 1                     | 1                | Completed                |                   |
| Meeting Rooms                                                           | 1                     | 1                | Completed                |                   |
| F&B Restaurant                                                          | 1                     | 1                | Completed                |                   |
| F&B Bar                                                                 | 1                     | 1                | Completed                |                   |
| Kitchen                                                                 | 1                     | 0                | Print Input              | Section/ Area:    |
| Employee Facilities                                                     | 1                     | 1                | Completed                | Completed. Cli    |
| Housekeeping & Laundry                                                  | 1                     | 1                | Completed                | on "Input" link t |
| Maintenance & Engineering                                               | 1                     | 1                | Completed                | enter data.       |
| IT Systems                                                              | 1                     | 1                | Completed                |                   |
|                                                                         | 240                   | 1                | Completed                |                   |
| Human Resources                                                         | 1                     |                  | Comprotod                |                   |
| Human Resources Product Replacement Cycles                              | 1                     | 1                | Completed                |                   |

When you have submitted the last checklist of the Audit, the following message will be displayed:

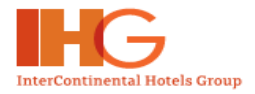

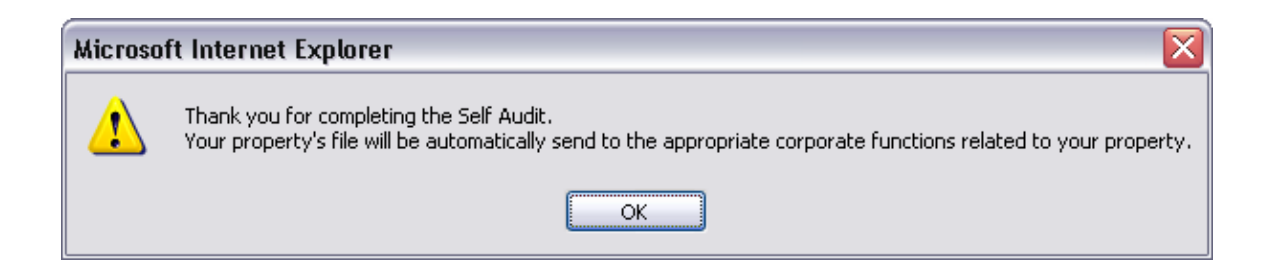

Once the you have completed the Audit, an Email will be triggered by the System to send the completed Audit to the relevant functions related to your hotel, i.e. FSM, DOO etc

In the Audit Details Page, once the Audit is completed, it will be displayed as shown below:

| Section/Area                              | Inspection Qty | Completed | Checklist |
|-------------------------------------------|----------------|-----------|-----------|
| Guest Room                                | 8              | 8         | Completed |
| Guest Bathroom                            | 8              | 8         | Completed |
| Executive Guest Room                      | 1              | 1         | Completed |
| Executive Guest Bathroom                  | 1              | 1         | Completed |
| Wheelchair Accessible Guest Room          | 1              | 1         | Completed |
| Wheelchair Accessible Guest Bathroom      | 1              | 1         | Completed |
| Exterior Grounds                          | 1              | 1         | Completed |
| Entrance                                  | 1              | 1         | Completed |
| Lobby & Front Desk                        | 1              | 1         | Completed |
| uest Room Corridors / Floors / Stairwells | 1              | 1         | Completed |
| Guest Lifts                               | 1              | 1         | Completed |
| Public Restrooms                          | 1              | 1         | Completed |
| Wheelchair Accessible Public Restrooms    | 1              | 1         | Completed |
| MiniGym / Fitness                         | 1              | 1         | Completed |
| Swimming Pool                             | 1              | 1         | Completed |
| Other Leisure Facilities                  | 1              | 1         | Completed |
| Meeting Rooms                             | 1              | 1         | Completed |
| F&B Restaurant                            | 1              | 1         | Completed |
| F&B Bar                                   | 1              | 1         | Completed |
| Kitchen                                   | 1              | 1         | Completed |
| Employee Facilities                       | 1              | 1         | Completed |
| Housekeeping & Laundry                    | 1              | 1         | Completed |
| Maintenance & Engineering                 | 1              | 1         | Completed |
| IT Systems                                | 1              | 1         | Completed |
| Human Resources                           | 1              | 1         | Completed |
| Product Replacement Cycles                | 1              | 1         | Completed |
| Service Standards                         | 1              | 1         | Completed |

In the Audit Summary Page, when you have completed and submitted all the Checklists, the Audit's *Status* will change from *Not Completed* to *Completed* as shown below:

Copyright © InterContinental Hotels Group. Version 1.1 Last Updated on: July 2007

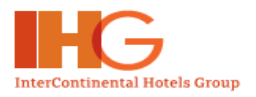

|                                    | GROUP                                                                                                    |                |                      |                |
|------------------------------------|----------------------------------------------------------------------------------------------------|----------------|----------------------|----------------|
|                                    | Welcome QES Hotel User 1                                                                                         |                | 🧶 Home               | 🖲 Close Window |
| - Douform Audit                    | Home > Audit Summary                                                                                             |                |                      |                |
| <ul> <li>Perionii Addit</li> </ul> | Audit Summary                                                                                                    |                |                      |                |
|                                    | Hotel Information<br>Hotel Name: Holiday Inn LONDON-KENSING<br>Audit Summary - Full Annual Self Audi             | Status<br>Comp | Status:<br>Completed |                |
|                                    | Audit                                                                                                    | Audit Period   | Status               | View           |
|                                    | Full Annual Self Audit 2005                                                                                      | 2005           | Completed            | Report         |
|                                    | Full Annual Self Audit 2004                                                                                      | 2004           | Completed            | Report         |
|                                    | Audit Summary - Partial Self Audits                                                                              |                |                      |                |
|                                    | Partial Self Audits 2005                                                                                         | Audit Period   | Status               | View           |
|                                    | Partial Self Audit Q1                                                                                            | 2005           | Not Completed        | -              |
|                                    | Partial Self Audit Q2                                                                                            | 2005           | Not Completed        | -              |
|                                    | Partial Self Audit Q3                                                                                            | 2005           | Not Completed        | -              |
|                                    | Partial Self Audit Q4                                                                                            | 2005           | Not Completed        | -              |
|                                    | Partial Self Audits 2004                                                                                         | Audit Period   | Status               | View           |
|                                    | Partial Self Audit Q1                                                                                            | 2004           | Completed            | Report         |
|                                    | Partial Self Audit Q2                                                                                            | 2004           | Not Completed        | -              |
|                                    | Partial Self Audit Q3                                                                                            | 2004           | Not Completed        | -              |
|                                    | and the second second second second second second second second second second second second second second second | 0004           |                      |                |

Terms of Use | Support & Copyright 2005 InterContinental Hotels Group, All Rights Reserved. Most hotels are independent

Upon completion of the audits, all relevant reports will be generated automatically by the system and are ready for immediate viewing.

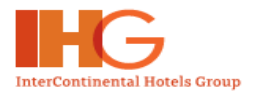

# **6. VIEW REPORTS**

In the Audit Summary page, click on Report link to view Report.

| nencome quo noter osci i                                                                                                    |                                                                                                    | 🖱 Home                                                                                                    | 🖲 Close Window                                                                                                    |
|----------------------------------------------------------------------------------------------------|----------------------------------------------------------------------------------------------------|----------------------------------------------------------------------------------------------------|----------------------------------------------------------------------------------------------------|
| Home > Audit Summary                                                                                                    |                                                                                                    |                                                                                                    |                                                                                                    |
| Audit Summary                                                                                                    |                                                                                                    |                                                                                                    |                                                                                                    |
| Hotel Information                                                                                                    |                                                                                                    |                                                                                                    |                                                                                                    |
| Hotel Name: Holiday Inn LONDON-H                                                                                                    | ENSINGTON FORUM                                                                                                    |                                                                                                    | Cli                                                                                                    |
| Audit Cummanu - Full Appual C                                                                                                    | lf Audite                                                                                                    |                                                                                                    | vie                                                                                                    |
| Addit Summary - Fun Annual Si                                                                                                    | en Adults                                                                                                    |                                                                                                    |                                                                                                    |
| Audit                                                                                                    | Audit Period                                                                                                    | Status                                                                                                    | View                                                                                                    |
| Full Annual Self Audit 2005                                                                                                    | 2005                                                                                                    | Completed                                                                                                    | Report                                                                                                    |
| Full Annual Self Audit 2004                                                                                                    | 2004                                                                                                    | Completed                                                                                                    | Report                                                                                                    |
| Audit Summary - Partial Self Au                                                                                                    | udits                                                                                                    |                                                                                                    |                                                                                                    |
| Audit Summary - Partial Self Au<br>Partial Self Audits 2005                                                                                                    | udits Audit Period                                                                                                    | Status                                                                                                    | View                                                                                                    |
| Audit Summary - Partial Self Au<br>Partial Self Audits 2005<br>Partial Self Audit Q1                                                                                                    | Audit Period 2005                                                                                                    | Status<br>Not Completed                                                                                                   | View                                                                                                    |
| Audit Summary - Partial Self Au<br>Partial Self Audits 2005<br>Partial Self Audit Q1<br>Partial Self Audit Q2                                                                                                    | Audit Period<br>2005<br>2005                                                                                                    | Status<br>Not Completed<br>Not Completed                                                                                  | View<br>-                                                                                                    |
| Audit Summary - Partial Self Au<br>Partial Self Audits 2005<br>Partial Self Audit Q1<br>Partial Self Audit Q2<br>Partial Self Audit Q3                                                                                                    | Audit Period           2005           2005           2005           2005                                                                                                    | Status<br>Not Completed<br>Not Completed<br>Not Completed                                                                 | View<br>-<br>-                                                                                                    |
| Audit Summary - Partial Self Au<br>Partial Self Audit Q1<br>Partial Self Audit Q2<br>Partial Self Audit Q3<br>Partial Self Audit Q4                                                                                                    | Audit Period           2005           2005           2005           2005           2005           2005                                                                                                    | Status<br>Not Completed<br>Not Completed<br>Not Completed<br>Not Completed                                                | View                                                                                                    |
| Audit Summary - Partial Self Au<br>Partial Self Audit Q1<br>Partial Self Audit Q2<br>Partial Self Audit Q3<br>Partial Self Audit Q4<br>Partial Self Audit Q4                                                                                                    | Audit Period           2005           2005           2005           2005           2005           2005           2005           2005           2005           2005                                                                                                    | Status<br>Not Completed<br>Not Completed<br>Not Completed<br>Not Completed<br>Status                                      | View                                                                                                    |
| Audit Summary - Partial Self Audits 2005         Partial Self Audit Q1         Partial Self Audit Q2         Partial Self Audit Q3         Partial Self Audit Q4         Partial Self Audit Q1         Partial Self Audit Q4         Partial Self Audit Q1                                                                                                    | Audit Period           2005           2005           2005           2005           2005           2005           2005           2005           2005           2005           2005           2005           2005           2004                                              | Status<br>Not Completed<br>Not Completed<br>Not Completed<br>Not Completed<br>Status<br>Completed                         | View Contemport Contemport Contem |
| Audit Summary - Partial Self Au<br>Partial Self Audit Q1<br>Partial Self Audit Q2<br>Partial Self Audit Q3<br>Partial Self Audit Q4<br>Partial Self Audit Q4<br>Partial Self Audit Q1<br>Partial Self Audit Q1                                                                                                    | Audit Period           2005           2005           2005           2005           2005           2005           2005           2005           2005           2005           2005           2005           2005           2005           2005           2005           2004 | Status<br>Not Completed<br>Not Completed<br>Not Completed<br>Not Completed<br>Status<br>Completed<br>Not Completed        | View           -           -           -           -           -           -           -           -           -           -           -           -           -           -           -           -           -           View           Report           -                                                                                                    |
| Audit Summary - Partial Self Audit         Partial Self Audit Q1         Partial Self Audit Q2         Partial Self Audit Q3         Partial Self Audit Q4         Partial Self Audit Q4         Partial Self Audit Q1         Partial Self Audit Q1         Partial Self Audit Q1         Partial Self Audit Q2         Partial Self Audit Q2         Partial Self Audit Q2         Partial Self Audit Q2         Partial Self Audit Q3 | Audit Period           2005           2005           2005           2005           2005           2005           2005           2005           2005           2005           2005           2005           2005           2004           2004                               | Status Not Completed Not Completed Not Completed Not Completed Status Completed Not Completed Not Completed Not Completed | View  View  View  View  Keport  -                                                                                                    |

After you click on the *Report* link, the following screen is displayed as shown below:

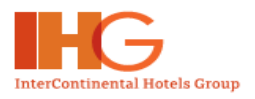

|     | Welcome QES Hotel User 1           |                               | Home | Close Window |
|-----|------------------------------------|-------------------------------|------|--------------|
|     | Home > Audit Summary > Report Menu |                               |      |              |
| dit | Report Menu                        |                               |      |              |
|     |                                    |                               | -    |              |
|     |                                    |                               | l.   | Back         |
|     |                                    |                               |      |              |
|     |                                    |                               |      |              |
|     | Summary Report                     | Areas that have a score below |      |              |
|     | Management Action Plan             | threshold will require a      |      |              |
|     | Graphs & Bar Charts                | Management Action Plan        |      |              |
|     | Other Reports                      |                               | ^    |              |
|     |                                    |                               | 1/   |              |
|     |                                    |                               | v    |              |
|     |                                    |                               |      |              |
|     |                                    |                               |      |              |

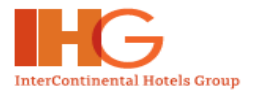

#### 6.1. SUMMARY REPORT

Summary Report allows you to view the Evaluation Status results and details.

After you have clicked on the Summary Report, you will be able to view the screen as shown on the next page.

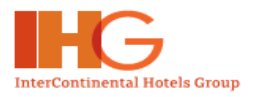

InterContinental Hotels Group - Quality Evaluation System Hotel User Manual

|                                                                       |                   |                          |                      |                              |                    | . J    | R050          | Glose                      |
|-----------------------------------------------------------------------|-------------------|--------------------------|----------------------|------------------------------|--------------------|--------|---------------|----------------------------|
|                                                                       | F                 | <b>Sumn</b><br>ull Annua | n <b>ary</b><br>I Se | <b>/ Repor</b><br>If Audit 2 | <b>t</b><br>2004   | 4      |               |                            |
| Hotel                                                                 | Holiday<br>KENSIN | Inn LONDON<br>GTON FORUM | I-<br>1              | Location N<br>CN=jpqnn1      | <b>10:</b><br>/0=H | OTEL   | Hol           | dex Code: LONHI            |
| General Manager                                                       | Henning           | 1 Fries                  |                      |                              |                    |        | Dat           | e of Audit: 03 Aug<br>2004 |
| Evaluation Status                                                     | MAP<br>Require    | Score be<br>ed           | low th               | reshold in F                 | ire Lif            | e Safe | ty <b>Las</b> | t <b>Year's:</b> N/A       |
| <u>Standards Compliance</u><br>Scores                                 |                   |                          |                      |                              |                    |        |               |                            |
| A                                                                     |                   | Score                    |                      | Thre                         | eshol              | d      |               | Status                     |
| A) Fire Life Safety<br>B) Brand Specific                              |                   | 98%<br>95%               |                      | 1                            | 00%<br>95%         |        | M             | AP Required<br>Pass        |
| C) Cleanliness & Conditions                                           |                   | 01 11                    |                      |                              |                    |        |               |                            |
|                                                                       | Score             | Cleanlin                 | ness                 | Main                         |                    | core   | Condi         | ions<br>Main               |
|                                                                       | JUITE             | rineshold                | Def                  | iciency                      |                    | core   | in eshold     | Deficiency                 |
| Guest Rooms                                                           | 96%               | 90%                      | Spott                | ed (1%)                      |                    | 96%    | 90%           | Damaged (1%)               |
| Public Areas                                                          | 94%               | 85%                      | Spott                | ed (2%)                      |                    | 92%    | 85%           | Stained (4%)               |
| Food & Beverade Areas                                                 | 85%               | 85%                      | Spott                | ed (5%)                      |                    | 85%    | 85%           | Damaged (5%)               |
| · 1000 & Develage Aleas                                               | 01%               | 85%                      | Spott                | ed (3%)                      |                    | 86%    | 85%           | Scratched (5%)             |
| Meeting / Conference Areas                                            | 91.70             |                          | 200                  |                              |                    |        |               |                            |
| <ul> <li>Meeting / Conference Areas</li> <li>Back of House</li> </ul> | 88%               | 85%                      | Dirt                 | y (6%)                       |                    | 85%    | 85%           | Damaged (10%)              |

To Print the Summary Report, click the *Print* button.

To Close the Summary Report window, click the Close button.

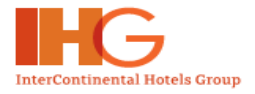

#### 6.2. MANAGEMENT ACTION PLAN

The *Management Action Plan* link is shown only when there is a standards section with a score below the threshold and shows "MAP Required" in the Summary Report.

Management Action Plan will need to be submitted **30 days** after the completion of audit.

Example: If the audit is completed on 15 Jan 2004, the submission date for Management Action Plan will be on 14 Feb 2004.

In *Management Action Plan* page, it only shows you the Standards section(s) that scored below Threshold. In addition, it will also display the amount of deficiencies/non-compliance standards that need to be addressed to meet the relevant threshold.

| INTERCONTI<br>HOTELS G | NENTAL.                                       |           |                   |                     |                                                 |                         |
|------------------------|-----------------------------------------------|-----------|-------------------|---------------------|-------------------------------------------------|-------------------------|
| Wel                    | come QES Hotel User 1                         |           |                   |                     |                                                 | 🖲 Home 🛛 🔵 Close Window |
| H                      | ome > Audit Summary > Re                      | port Menu | > Manager         | ment Actior         | n Plan                                          |                         |
| Perform Addit          | Management Action Plan                        |           |                   |                     |                                                 |                         |
|                        |                                               |           |                   |                     |                                                 | Back                    |
|                        | Managem                                       | ent Actio | n Plan for I      | Holiday In          | IN LONDON-KENSINGTON FOR                        | UM                      |
|                        | Fire Life Safety                              | 💿 View    | 🕢 Input           | Print               | 29 out of total of 29 deficiencie<br>threshold  | s to address to meet    |
|                        | Brand Specific                                | View      | 🕢 Input           | Print               | 36 out of total of 43 deficiencie<br>threshold  | s to address to meet    |
|                        | Service Standard                              | 💿 View    | 🐼 Input           | Print               | 13 out of total of 18 deficiencie<br>threshold  | s to address to meet    |
|                        | Condition Standards                           |           |                   |                     |                                                 |                         |
|                        | <ul> <li>Guest Rooms</li> </ul>               | 💿 View    | 🐼 Input           | Print               | 1 out of total of 8 deficiencies t<br>threshold | o address to meet       |
|                        | Cleanliness Standards                         |           |                   |                     |                                                 |                         |
|                        | <ul> <li>Guest Rooms</li> </ul>               | lew 💿     | 🕢 Input           | Print               | 6 out of total of 13 deficiencies               | to address to meet      |
|                        | Submit Management Action<br>Plan for Approval | View/     | Submit            |                     |                                                 |                         |
|                        |                                               |           | The nu            | mbers s             | how the total non-comp                          | liant standards         |
|                        |                                               |           | submit            | the MAR             | on the relevant threshol<br>><br>-              |                         |
|                        | A Convertent 2005 Teter Continent of          | Tu        | Plotte Personal M | lost botals wa lode | mendent owned and/or operated                   |                         |

To view details, click on the View link as shown above.

To enter the Action to be taken, click on the *Input* link.

To print out the particular Management Action Plan, click on the *Print* link.

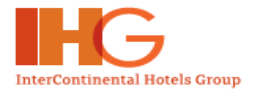

#### 6.2.1 View Management Action Plan

By selecting on the *View* link, you will be able to view the Management Action Plan as displayed below:

| ×             | Welcome | QES Hotel User 1                      |                                                                                                 |                          | 🖲 Home 🛛 🖱 Close Window  |
|---------------|---------|---------------------------------------|-------------------------------------------------------------------------------------------------|--------------------------|--------------------------|
| Perform Audit | Home    | > Audit Summary > Report Me           | enu > Management Action                                                                         | Plan                     |                          |
|               | Mana    | gement Action Plan                    |                                                                                                 |                          |                          |
|               |         |                                       | 🛋 Com                                                                                           | ments Print              | Back                     |
|               | Fire    | e Life Safety (11 out of total        | of 11 deficiencies to add                                                                       | lress to meet threshold) |                          |
|               | No.     | Section/Area                          | Standards to<br>implement                                                                       | Action to be taken       | Deadline<br>(dd/MM/yyyy) |
|               | 1.      | Disabled Public Restrooms:<br>BQ      | Floor tiles and skirting<br>must be non-slip ceramic<br>or stone tiles                          | Will be compliant by     | 31/10/2005               |
|               |         | Follow up Action:<br>Completion Date: |                                                                                                 |                          |                          |
|               | 2.      | Disabled Public Restrooms:<br>BQ      | Vanity plumbing to be<br>concealed/insulated                                                    | Completed                | 12/10/2004               |
|               |         | Follow up Action:<br>Completion Date: | COMPLETED<br>12/10/2004                                                                         |                          |                          |
|               | з.      | Kitchen: 1st floor /main,<br>main     | Fridge's and freezers at<br>correct temperature with<br>door seals in good<br>working condition | Completed                | 12/10/2004               |
|               |         | Follow up Action:                     | COMPLETED                                                                                       |                          |                          |

You will be able to view the different Sections/Area including the Standards that are noncompliant. If there are inputs entered initially, it will be shown in this page; otherwise the action to be taken and deadline column will not show any data.

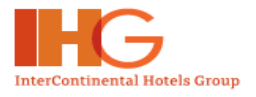

# 6.2.2 Input Management Action Plan

To start entering the Actions to be taken and the Deadline, User clicks the *Input* link on the Management Action Plan Screen.

|               | Welcome QES Hotel User 1                          | 🕚 Home 🛛 🕚 Close Window                |
|---------------|---------------------------------------------------|----------------------------------------|
| Perform Audit | Home > Audit Summary > Report Menu > Management A | ction Plan                             |
|               | Management Action Plan                            |                                        |
|               |                                                   | Comments Back                          |
|               | Management Action Plan Follow up actions f        | or Holiday Inn LONDON-KENSINGTON FORUM |
|               | Fire Life Safety 💿 View 🕢 Input                   | rint 11 actions to follow up           |
|               | Status: Approved                                  |                                        |
|               |                                                   |                                        |
|               |                                                   |                                        |
|               |                                                   |                                        |
|               |                                                   |                                        |
|               |                                                   |                                        |

When you click the *Input* link, you will be able to view the Management Action Plan as displayed on the next page:

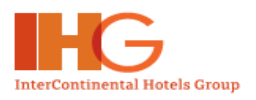

| Home :               | <b>QES Hotel User 1</b><br>> Audit Summary > Report Me | nu 🕞 Management Action Pla                                                                      | in                    | 🖱 Home 🛛 Close Window            |
|----------------------|--------------------------------------------------------|-------------------------------------------------------------------------------------------------|-----------------------|----------------------------------|
| rform Audit<br>Manag | gement Action Plan                                     |                                                                                                 |                       |                                  |
|                      |                                                        | E/ Comme                                                                                        | nits (Hiln)           | Back                             |
| Fire                 | Life Safety (11 out of total                           | of 11 deficiencies to addre                                                                     | ss to meet threshold) |                                  |
| No.                  | Section/Area                                           | Standards to<br>implement                                                                       | Action to be taken    | Deadline<br>(dd/MM/yyyy)         |
| 1.                   | Disabled Public Restrooms:<br>BQ                       | Floor tiles and skirting<br>must be non-slip ceramic<br>or stone tiles                          | Will be compliant by  | 31/10/2005                       |
|                      | Follow up Action:                                      |                                                                                                 |                       | User can enter<br>the Actions to |
|                      | Completion Date:                                       | -                                                                                               |                       | Deadline                         |
| 2.                   | Disabled Public Restrooms:<br>BQ                       | Vanity plumbing to be<br>concealed/insulated                                                    | Completed             | (dd/mm/yyyy<br>date format)      |
|                      | Follow up Action:                                      |                                                                                                 |                       |                                  |
|                      | Completion Date:                                       |                                                                                                 |                       |                                  |
| 3,                   | Kitchen: 1st floor /main,<br>main                      | Fridge's and freezers at<br>correct temperature with<br>door seals in good<br>working condition | Completed             | 12/10/2004                       |
|                      | Follow up Action:                                      |                                                                                                 |                       |                                  |
|                      |                                                        |                                                                                                 |                       |                                  |

Click the Save button to save.

The pop up screen below shows that the Management Action Plan is saved successfully.

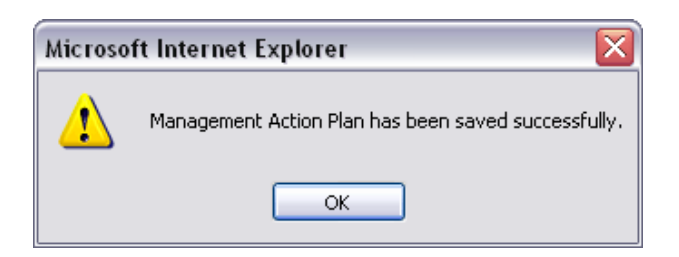

Copyright © InterContinental Hotels Group. Version 1.1 Last Updated on: July 2007

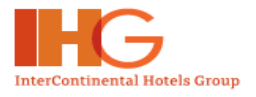

## 6.2.3 Submit Management Action Plan

Please click on the View/Submit button to submit the Management Action Plan.

|                                   | GROUP                                         |            |            |             |                                                                 |
|-----------------------------------|-----------------------------------------------|------------|------------|-------------|-----------------------------------------------------------------|
| , v                               | Velcome QES Hotel User 1                      |            |            |             | 🖱 Home 🛛 🖱 Close Wind                                           |
| - Deufeum Audit                   | Home > Audit Summary > Re                     | eport Menu | > Manage   | ment Action | n Plan                                                          |
| <ul> <li>Perform Addit</li> </ul> | Management Action Plan                        |            |            |             |                                                                 |
|                                   |                                               |            |            |             | Comments Back                                                   |
|                                   | Managen                                       | nent Actio | n Plan for | Holiday In  | IN LONDON-KENSINGTON FORUM                                      |
|                                   | Fire Life Safety                              | View       | ⊘ Input    | O Print     | 29 out of total of 29 deficiencies to address to meet threshold |
|                                   | Brand Specific                                | View       | 🐼 Input    | O Print     | 36 out of total of 43 deficiencies to address to meet threshold |
|                                   | Service Standard                              | View       | 🐼 Input    | O Print     | 13 out of total of 18 deficiencies to address to meet threshold |
|                                   | Condition Standards                           |            |            |             |                                                                 |
|                                   | <ul> <li>Guest Rooms</li> </ul>               | View       | 🕢 Input    | Print       | 1 out of total of 8 deficiencies to address to meet threshold   |
|                                   | Cleanliness Standards                         |            |            |             |                                                                 |
|                                   | <ul> <li>Guest Rooms</li> </ul>               | View       | 🐼 Input    | Print       | 6 out of total of 13 deficiencies to address to meet threshold  |
|                                   | Submit Management Action<br>Plan for Approval | View/      | Submít     |             |                                                                 |
|                                   |                                               |            |            |             |                                                                 |
|                                   |                                               |            |            |             |                                                                 |

Terms of Use | Support © Copyright 2005 InterContinental Hotels Group, All Rights Reserved. Most hotels are independent owned and/o

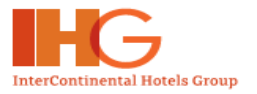

After you have clicked on the *View/Submit* link, the following screen will be shown.

|                                   | Welcome QES Hotel User 1                                                | 🐡 Home 🛛 🐡 Close Window |
|-----------------------------------|-------------------------------------------------------------------------|-------------------------|
| - Daufaura Audit                  | Home > Audit Summary > Report Menu > Management Action Plan             |                         |
| <ul> <li>Perform Addit</li> </ul> | Management Action Plan                                                  |                         |
|                                   |                                                                         |                         |
|                                   |                                                                         | Back                    |
|                                   | Audit Description: Full Annual Self Audit 2005                          |                         |
|                                   | Audited By: QES Hotel User 1                                            |                         |
|                                   | Audited Date: 13 Jun 2005                                               |                         |
|                                   |                                                                         |                         |
|                                   | Management Action Plan                                                  | Status                  |
|                                   | Fire Life Safety                                                        | Not Completed           |
|                                   | Brand Specific                                                          | Not Completed           |
|                                   | Service Standard                                                        | Not Completed           |
|                                   | Condition Standards                                                     |                         |
|                                   | <ul> <li>Guest Rooms</li> </ul>                                         | Not Completed           |
|                                   | Cleanliness Standards                                                   |                         |
|                                   | <ul> <li>Guest Rooms</li> </ul>                                         | Not Completed           |
|                                   |                                                                         |                         |
|                                   | You have not completed the Management Action Plan.                      | he taken and Bandline   |
| and the local sector dis-         | Please double-check that you have already entered the minimum Action to | be taken and Deadline.  |
| age to indicate the               |                                                                         |                         |
| ave not complete                  |                                                                         |                         |

If you have completed all the required actions to be taken in the Management Action Plan in order to meet the threshold, the status will show that it is *completed*. If the status shows *Not Completed* you will be able to click on *Not Completed* hyperlink to go to the designated section in the Management Action Plan to input the remaining Actions to be taken including the Deadline that are required to meet the threshold.

If you have not completed the Management Action Plans stating each action to be taken and deadline for the minimum standards to action to reach the relevant section threshold, you will not be able to submit the Management Action Plan. A message highlighted in red will be flagged to state incompletion of the Management Action Plan.

#### Minimizer Important Note

The Management Action Plan can only be submitted when the number of deficiencies out of the total number of deficiencies is completed. These deficiencies are to be actioned with the relevant deadlines.

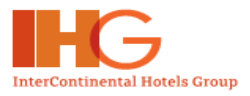

#### For example:

For Brand Specific, "23" deficiencies need to be actioned to meet threshold which means that in the Management Action Plan, "23" non-compliant standards need to be addressed with the action to be taken and the relevant deadline to be able to submit the MAP.

When you have completed the Management Action Plan for the deficiencies required to meet the relevant threshold, the following screen is displayed as below:

|               | NTINENTAL.<br>GROUP                                         |                         |
|---------------|-------------------------------------------------------------|-------------------------|
| ~             | Welcome QES Hotel User 1                                    | 🖲 Home 🛛 🔵 Close Window |
|               | Home > Audit Summary > Report Menu > Management Action Plan |                         |
| Perform Audit | Management Action Plan                                      |                         |
|               |                                                             | Bock                    |
|               | Audit Description: Full Annual Self Audit 2005              |                         |
|               | Audited By: QES Hotel User 1                                |                         |
|               | Audited Date: 13 Jun 2005                                   |                         |
|               |                                                             |                         |
|               | Management Action Plan                                      | Status                  |
|               | Fire Life Safety                                            | Completed               |
|               | Brand Specific                                              | Completed               |
|               | Service Standard                                            | Completed               |
|               | Condition Standards                                         |                         |
|               | <ul> <li>Guest Rooms</li> </ul>                             | Completed               |
|               | Cleanliness Standards                                       |                         |
|               | Guest Rooms                                                 | Completed               |
|               | Submit                                                      |                         |

Once you have completed all the Management Action Plan sections required, you can click on the *Submit* button to submit the Management Action Plan. The following message will appear asking for your confirmation.

| Microso | ft Internet Explorer                                     | X           |
|---------|----------------------------------------------------------|-------------|
| ?       | When selecting OK, the complete MAP will be submitted fo | r approval. |
|         | OK Cancel                                                |             |

Once you have submitted the Management Action Plan, an email will be sent to the relevant functions related to your hotel.

Copyright © InterContinental Hotels Group. Version 1.1 Last Updated on: July 2007

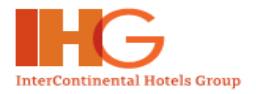

X

# Microsoft Internet Explorer

1

Thank you for submitting your Action Plan. A notification will be automatically send to the appropriate corporate functions related to your property.

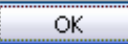

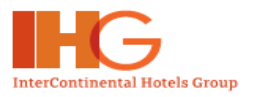

# When you have submitted the Management Action Plan, you can view the status of the submission.

#### **Hotel Information**

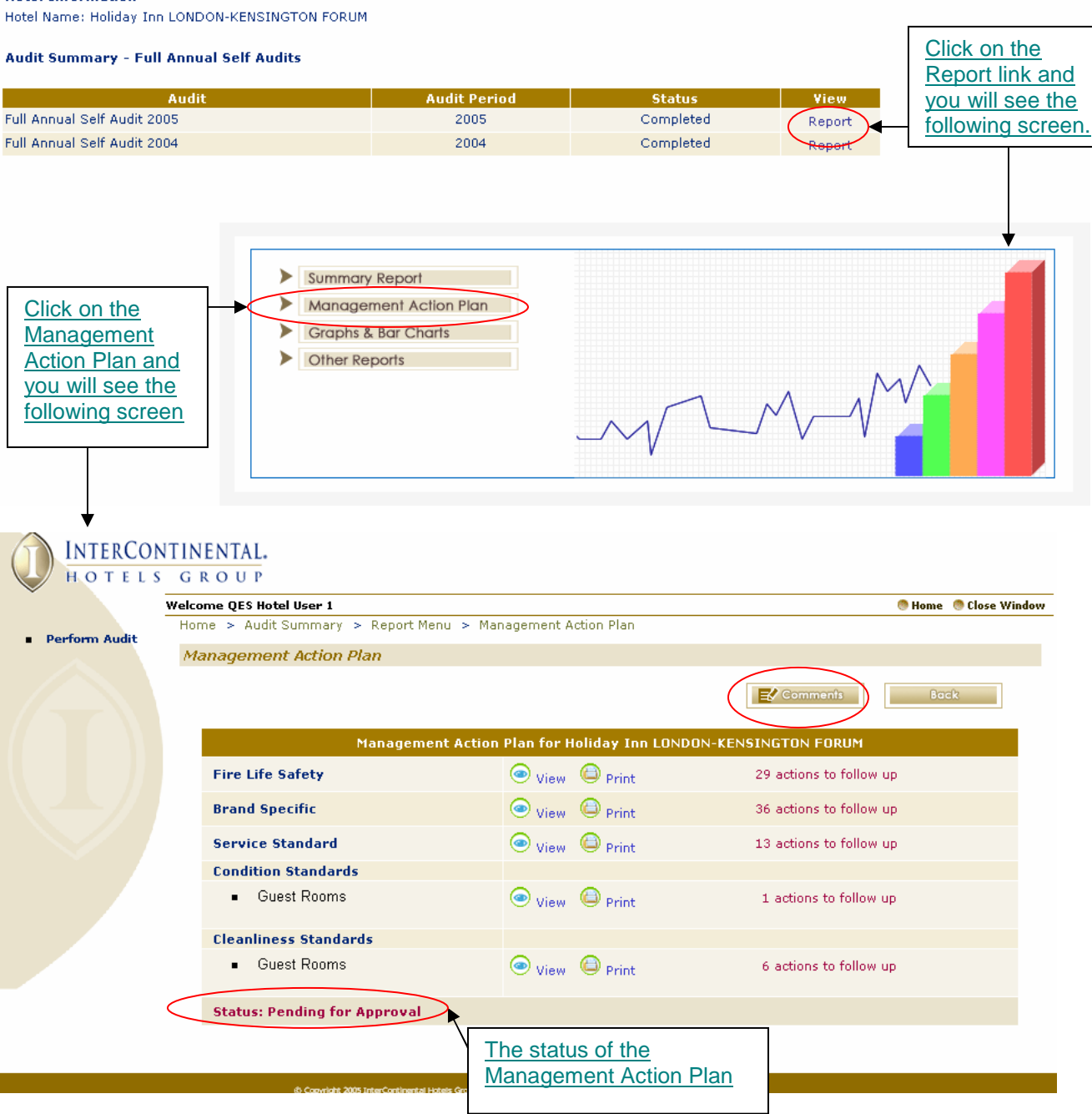

Currently, the status of the Management Action Plan is '**Pending for Approval**'. When the Management Action Plan has been approved, the status will be changed to 'Approved'.

Copyright © InterContinental Hotels Group. Version 1.1 Last Updated on: July 2007

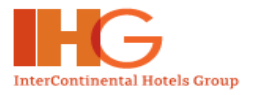

| 🗉 Welcome to IHG EMEA Online - Microsoft Internet Explorer |               | X        |
|------------------------------------------------------------|---------------|----------|
|                                                            | Close window  | <u>^</u> |
| Comments:                                                  |               |          |
| Attachment: Browse                                         |               |          |
| Submit                                                     |               |          |
|                                                            | Close window  | ~        |
| 🕘 Done 🧐 L                                                 | ocal intranet |          |

Click on the *Comments* button to add comments to the Report. The following screen will appear.

Enter your comments and add in any necessary attachments. Click on the *Submit* button when you are done and your approver will be able to view your comments.

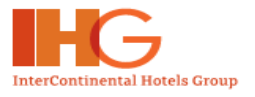

#### 6.3. GRAPHS & BAR CHARTS

Click on the Graphs & Bar Chart link on the Reports screen

|                 | Welcome QES Hotel User 1 O Ho                  | me 🛛 🕙 Close Window |
|-----------------|------------------------------------------------|---------------------|
| - Derform Audit | Home > Audit Summary > Report Menu             |                     |
|                 | Report Menu                                    |                     |
|                 |                                                | Back                |
|                 | Summary Report                                 |                     |
|                 | Management Action Plan     Graphs & Bar Charts |                     |
|                 | Other Reports                                  |                     |
|                 |                                                |                     |
|                 |                                                |                     |

Users have a wide variety of options to run graphs of reports that will prove very helpful to share the results of the audits in an easy to understand and presentable format, i.e. in Department Head meetings etc. You will be able to view the Graphs and Bar Charts by selecting the relevant graphs in the drop down box as displayed on the next page.

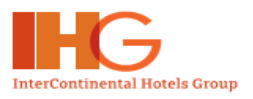

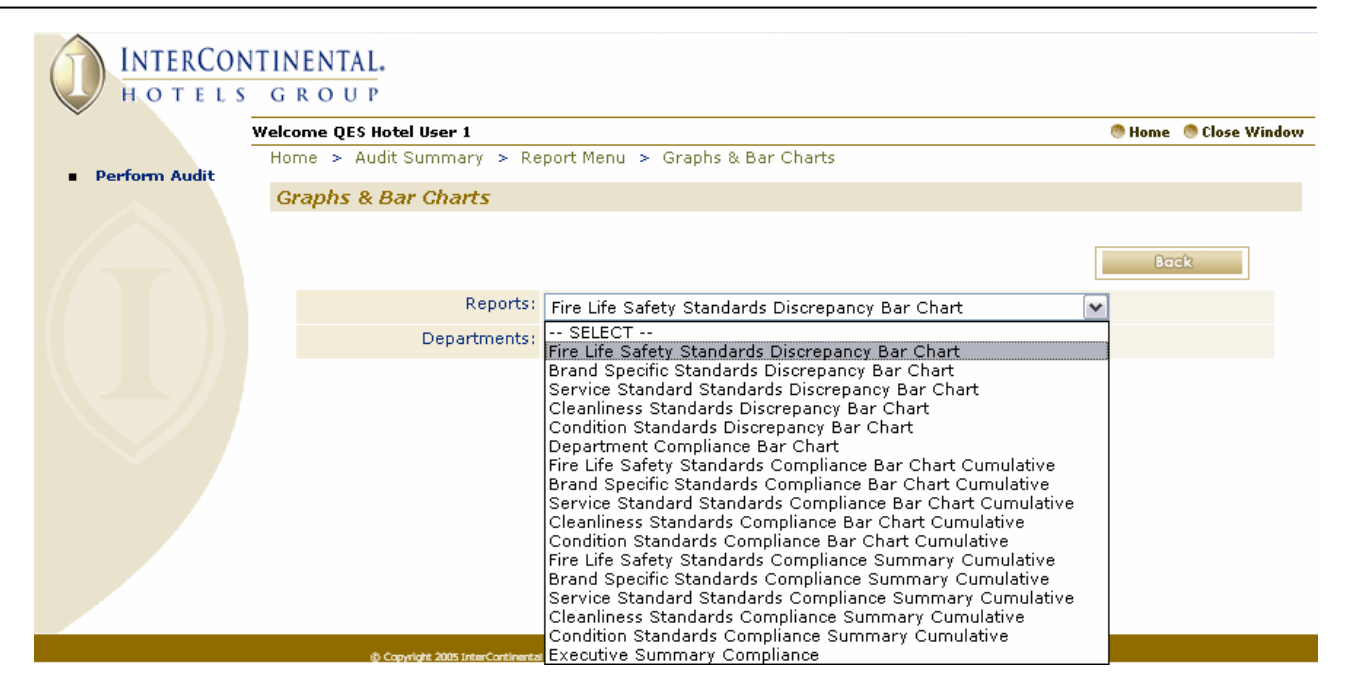

For example, you may generate the FLS % of Discrepancy by department graph. The following screen will be shown.

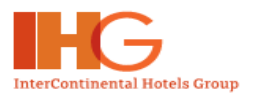

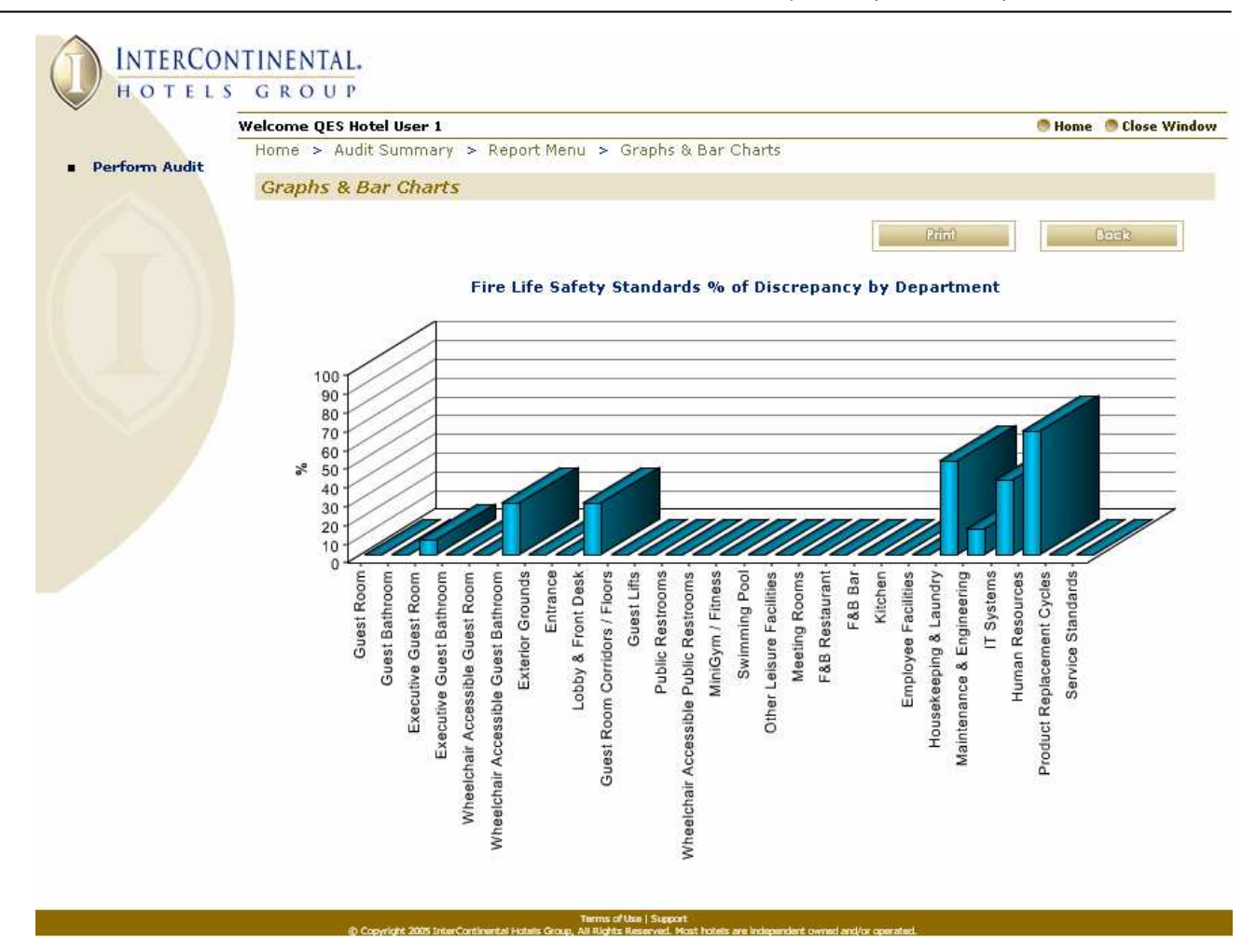

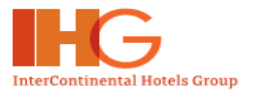

# **6.4 OTHER REPORTS**

#### Click on Other Reports link.

|                                   | Welcome QES Hotel User 1 💿 Home                                  | 🖲 Close Window |
|-----------------------------------|------------------------------------------------------------------|----------------|
| Doufours Audit                    | Home > Audit Summary > Report Menu                               |                |
| <ul> <li>Perform Addic</li> </ul> | Report Menu                                                      |                |
|                                   | Summary Report                                                   | Back           |
|                                   | Management Action Plan     Graphs & Bar Charts     Other Reports | ſ              |
|                                   |                                                                  |                |

Select the report type from the drop down box:

|               | Welcome QES Hotel User 1  |                                                                   | 🖲 Home | 🍮 Close Windo |
|---------------|---------------------------|-------------------------------------------------------------------|--------|---------------|
| Deeferm Audit | Home > Audit Summary > Re | port Menu > Other Reports                                         |        |               |
| Perform Audit | Other Reports             |                                                                   |        |               |
|               |                           |                                                                   |        |               |
|               |                           |                                                                   | Ba     | ck            |
|               | Dependent                 |                                                                   |        |               |
|               | Reports:                  | Fire Life Safety Standards Discrepancy Report                     | ~      |               |
|               | Departments:              | SELECT<br> Fire Life Safety Standards Discrenancy Report          |        |               |
|               |                           | Brand Specific Standards Discrepancy Report                       |        |               |
|               |                           | Service Standard Standards Discrepancy Report                     |        |               |
|               |                           | Cleanliness Standards Discrepancy Report                          |        |               |
|               |                           | Listing of Fire Life Safety Standards Audited                     |        |               |
|               |                           | Listing of Brand Specific Standards Audited                       |        |               |
|               |                           | Listing of Service Standard Standards Audited                     |        |               |
|               |                           | Listing of Condition/Cleaniness Standards Addited                 |        |               |
|               |                           | Listing of Noted but not scored Brand Specific Standards Audited  |        |               |
|               |                           | Listing of Noted but not scored Service Standard Standards Audite | ed     |               |

Select the department from the drop down box:

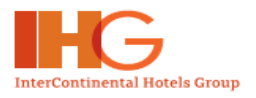

|                                                    | TINENTAL.<br>g r o u p                    |                                                                                                    |                         |
|----------------------------------------------------|-------------------------------------------|----------------------------------------------------------------------------------------------------|-------------------------|
| Welcome OES Hotel User 1                           |                                           |                                                                                                    | 🖲 Home 🛛 🕲 Close Window |
| Home > Audit Summary > Report Menu > Other Reports |                                           |                                                                                                    |                         |
| <ul> <li>Perform Audit</li> </ul>                  | Other Reports                             |                                                                                                    |                         |
|                                                    | Other Reports<br>Reports:<br>Departments: | Fire Life Safety Standards Discrepancy Report ALL Guest Room Guest Bathroom Executive Guest Room Executive Guest Bathroom Wheelchair Accessible Guest Room Exterior Grounds Entrance Lobby & Front Desk Guest Room Corridors / Floors / Stairwells Guest Lifts Public Restrooms Wheelchair Accessible Public Restrooms Wheelchair Accessible Public Restrooms Wheelchair Accessible Public Restrooms Wheelchair Accessible Public Restrooms Wheelchair Accessible Public Restrooms Wheelchair Accessible Public Restrooms Wheelchair Accessible Public Restrooms Wheelchair Accessible Public Restrooms Wheelchair Accessible Public Restrooms Wheelchair Accessible Public Restrooms Wheelchair Accessible Public Restrooms MiniGym / Fitness Swimming Pool Other Leisure Facilities Meeting Rooms F&B Bar Kitchen Employee Facilities Housekeeping & Laundry | Cock                    |
|                                                    |                                           | Maintenance & Engineering<br>IT Systems<br>Human Resources<br>Product Replacement Cycles<br>Service Standards                                                                                                    |                         |

Click on the *View* button after selecting.

For example, the FLS Discrepancy Report will be shown as displayed on the next page. You will be able to print the report result by clicking on the *Print* button.

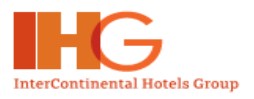

|                                     | INENTAL.<br>g r o u p                                                                                                    |                        |                         |
|-------------------------------------|----------------------------------------------------------------------------------------------------|------------------------|-------------------------|
| We                                  | elcome QES Hotel User 1                                                                                                    |                        | 🖲 Home 🛛 🕚 Close Window |
| - Doutouro Audit                    | Home > Audit Summary > Report Menu >                                                                                                    | Graphs & Bar Charts    |                         |
| <ul> <li>Perioriti Addit</li> </ul> | Graphs & Bar Charts                                                                                                    |                        |                         |
|                                     | Click here to                                                                                                    | print                  | Print Back              |
|                                     | Fire Life                                                                                                    | Safety Standards Discr | epancies                |
|                                     | Maintenance & Engineering Audit Check                                                                                                    | list                   |                         |
|                                     |                                                                                                    | Discrepancy            | Remarks                 |
|                                     | Detectors spaced as per manufacturer's<br>recommendations, with minimum one<br>detector per 85m2.                                                                                                    | Non Compliant          |                         |
|                                     | Automatic emergency/back-up power<br>available for fire alarm and detection<br>system.                                                                                                    | Non Compliant          |                         |
|                                     | Extinguishers are appropriate (CO2 near<br>electrical switch panels, fire blankets in<br>kitchens, etc).                                                                                                    | Non Compliant          |                         |
|                                     | Hand held extinguishers have valid<br>maintenance tag.                                                                                                    | Non Compliant          |                         |
|                                     | Maximum travel distance to a fire<br>extinguisher does not exceed 25m.                                                                                                    | Non Compliant          |                         |
|                                     | Parking areas, driveways/courtyards<br>illuminated to ensure guest safety (IHG<br>standards or local/national regulations)                                                                                                    | Non Compliant          |                         |
|                                     | Arrangements for storage and use of<br>hazardous materials such as bulk liquid<br>petroleum gas and oil have been risk<br>assessed                                                                                                    | Non Compliant          |                         |
|                                     | Walls behind mirrors are solid. There are no<br>maintenance access holes behind mirrors                                                                                                    | Non Compliant          |                         |
|                                     | Heating/cooling ducts and exhaust vents are<br>designed or modified to prevent<br>unauthorised visual access                                                                                                    | Non Compliant          |                         |
|                                     | Manual and automatic fuel/power cut off<br>provided on boilers                                                                                                    | Non Compliant          |                         |
|                                     | Ignitable materials (eg. paints and solvents)<br>kept to minimum and stored in fire-proof<br>containers, away from hazardous<br>operations. Where available and practicable,<br>safer alternatives used, such as water-<br>based paints. | Non Compliant          |                         |
|                                     | Fire/safety signage (all) in local language(s)<br>and English, including pictograms where<br>appropriate.                                                                                                    | Non Compliant          |                         |

#### Terms of Use | Support © Convricit 2005 InterContinental Hotels Group. All Bichts Reserved. Most hotels are independent owned and/or

# \*\*\* End \*\*\*

Copyright © InterContinental Hotels Group. Version 1.1 Last Updated on: July 2007